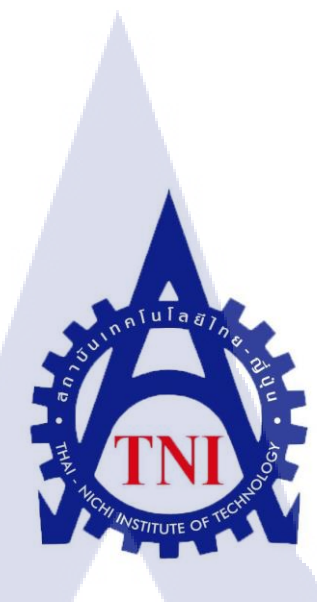

# การจัดการดูแลและแก้ไขปัญหาบนระบบ SharePoint

SHAREPOINT ADMINISTRATOR FOR SHAREPOINT SUPPORT AND SERVICE

นพคล เจริญกิจสมบูรณ์

10

โครงงานสหกิ<mark>จศึ</mark>กษานี้เป็นส่วนหนึ่งของกา<mark>รศึก</mark>ษาตามหลักสูตร ปริญญาวิทยาศาสตรบัณฑิต สาขาเทคโนโลยีสารสนเทศ คณะเทคโนโลยีสารสนเทศ สถาบันเทคโนโลยีไทย-ญี่ปุ่น พ.ศ. 2559

# การจัดการดูแลและแก้ไขปัญหาบนระบบSharePoint

### SharePoint Systems Admin and Service

นายนพคล เจริญกิจสมบูรณ์

โครงงานสหกิจศึกษานี้เป็นส่วนหนึ่งของการศึกษาตามหลักสูตร

ปริญญาวิทยาศาสตรบัณฑิต สาขาเทคโนโลยีสารสนเทศ

คณะเทคโนโลยีสารสนเทศ

สถาบันเทคโนโลยีไทย-ญี่ปุ่น

พ.ศ.2559

คณะกรรมการสอบ

( .

.....ประธานกรรมการสอบ

(อาจารย์ สลิลา ชีวกิดาการ)

.... กรรมการสอบ

(คร .ธงชัย แก้วกิริยา)

อาจา<mark>ร</mark>ย์ที่ปรึกษา

(คร.บุษรา<mark>พร เ</mark>หลืองมาลาว<mark>ั</mark>ฒน์)

ปร<mark>ะธ</mark>านสห<mark>กิจศึก</mark>ษาสาขาวิชา

(อาจารย์ อมรพันธ์ ชมกลิ่น)

STITUTE OF

| ชื่อโครงงาน         | การจัดการดูแลและแก้ไขปัญหาบนระบบ SharePoint         |
|---------------------|-----------------------------------------------------|
| ผู้เขียน            | นพคล เจริญกิจสมบูรณ์                                |
| คณะวิชา             | เทคโนโลยีสารสนเทศ                                   |
| อาจารย์ที่ปรึกษา    | คร.บุษราพร เหลืองมาลาวัฒน์                          |
| พนักงานที่ปรึกษา    | นางสาวปวีณ์สุดา ไชยจิโรจ                            |
| ชื่อบริษัท          | บริษัท เรโวลิก เทค จำกัด                            |
| ประเภทธุรกิจ/สินค้า | ธุรกิจให้คำปรึกษาและแก้ไขปัญหาด้านเทคโนโลยีสารสนเทศ |

## บทสรุป

งานที่ได้รับมอบหมายเป็นส่วนหนึ่งของระบบการบริการ Service Support for SharePoint ซึ่งเป็นการบริการให้กับผลิตภัณฑ์ของ Microsoft ชื่อ Microsoft SharePoint โดยงานที่นักศึกษา ได้รับเป็นงานในส่วนของ SharePoint Administrator ลักษณะงานคือเมื่อ ผู้ใช้งาน มีปัญหาหรือ มี ข้อสงสัยเกี่ยวกับการใช้งาน SharePoint จะส่งปัญหาดังกล่าวให้กับบริษัท โดยปัญหานั้นจะผ่านมา ที่ SharePoint Helpdesk ก่อน เพื่อเช็คว่าปัญหาหรือข้อสงสัยนั้น เกิดขึ้นจากระบบ SharePoint หรือไม่หากเราเป็นผู้รับผิดชอบ SharePoint Helpdesk มีหน้าที่การเก็บข้อมูลเวลา และรายละเอียด ต่างๆเก็บไว้และเปิดเป็น Ticket เพื่อเริ่มจัดการกำร้องขอในเบื้องด้น หากเป็นกำร้องขอที่จำเป็นต้อง ใช้ความรู้เฉพาะทาง จะมีการส่งงานและ Ticket นั้นให้กับ SharePoint Administrator เพื่อแก้ปัญหา

ระบบงานนี้ใช้โปรแกรม Service Desk Plus ในการจัดการเปิด Ticket และเก็บ ข้อมูลของ กำร้องขอ จากนั้น SharePoint Helpdesk และ SharePoint Administrator จำเป็นต้องใช้ทักษะการ วิเคราะห์ปัญหาที่ได้รับจาก ผู้ใช้งาน ว่าสุดท้ายแล้วควรมีวิธีและกระบวนการแก้ไขปัญหาอย่างไร จึงจะถูกต้อง และประหยัดเวลามากที่สุด

#### ก

## ผลที่ได้รับจากการดำเนินงาน

10

เข้าใจระบบการทำงานของ SharePoint Administrator ได้รับความรู้เกี่ยวกับ Microsoft SharePoint, ServiceDesk plus และพื้นฐานการใช้งานโปรแกรมอื่นๆมาช่วยเป็นเครื่องมือในการ แก้ไขปัญหา ซึ่งช่วยให้ได้ความรู้และช่วยให้ได้ประสบการณ์ในการแก้ไขปัญหาให้ได้อย่าง ทันท่วงที่และมีประสิทธิภาพ นอกจากนี้ยังช่วยให้มีความรับผิดชอบมากขึ้น สามารถทำงานภายใด้ แรงกดดัน และ ช่วยเสริมทักษะในการเข้าสังคมกับผู้อื่น

ĨIN

คโนโล

| Project title           | SharePoint Administrator for SharePoint Support and Service |  |
|-------------------------|-------------------------------------------------------------|--|
| Name                    | Mr. Nopphadon Chareonkijsomboon                             |  |
| Faculty                 | Faculty of Information of Technology, Information of        |  |
|                         | TechnologyProgram                                           |  |
| Advisor                 | Dr.Budsaraphorn Luangmalawat                                |  |
| Job Supervisor          | Ms.Paveesuda Chaijiroj                                      |  |
| Company                 | Revolic Tech Co., Ltd                                       |  |
| Business Type / Product | IT Business Consulting                                      |  |

#### Summary

The scope of work is a part of Service Support for Microsoft SharePoint system. Trainee has a SharePoint Administrator role. When a user has an incident or a question about SharePoint, the uer will send his request to Revolic Tech Support unit. A SharePoint Helpdesk will first receive the request and classify if it is in Support scope or not. If so, SharePoint Helpdesk will record request details and open a Ticket. Then he will solve the issue if it is a basic one. If the request needs more advanced knowledge, A SharePoint Helpdesk will send it to the SharePoint Administrator to resolve issue.

This Support process uses the ServiceDesk Plus tool to manage the Ticket and record request details. Analysis skill is required for SharePoint Helpdesk and SharePoint Administrator to find out the proper solution in the timely manner.

The result from Training:

Trainee has the better understanding about system Administrator role and responsibility. Moreover, I gain more knowledge about Microsoft SharePoint, ServiceDesk Plus and other useful tools. This accumulates my knowledge and experience for solving the problems with timely manner and good performance. Above of all, it makes me has more responsibility, be able to work under pressure, and improve my communication skill.

# กิตติกรรมประกาศ

٩

ขอขอบคุณบริษัท เรโวลิก เทค จำกัด ที่เปิดโอกาสให้นักศึกษาเข้ามาปฏิบัติสหกิจและ มอบความรู้ ประสบการณ์ที่มีคุณก่า ขอขอบคุณพี่ๆที่ทำงานที่คอยดูแล สอนเรื่องต่างๆเป็นอย่างดี และช่วยเหลือในด้านโปรเจก

ขอขอบคุณสถาบันเทคโนโลยีไทย-ญี่ปุ่น ที่มอบโอกาสในการปฏิบัติสหกิจศึกษาที่ทำ ให้ ได้รับประสบการณ์ทำงานจากฝึกงานจริง ขอขอบคุณอาจารย์บุษราพร เหลืองมาลาวัฒน์ อาจารย์ที่ ปรึกษาสหกิจศึกษา ที่คอยให้คำปรึกษาตลอดการปฏิบัติสหกิจ และการจัดทำโครงงาน

( น I ล *ย*่

10

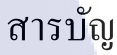

ବ

1

2

2

2

3

3

3

4

4

6

10

10

12

15

|                 |  | หน้า |
|-----------------|--|------|
| บทสรุป          |  | ก    |
| Summary         |  | ค    |
| กิตติกรรมประกาศ |  | 3    |
| สารบัญ          |  | จ    |
| สารบัญตาราง     |  | Я    |
| สารบัญภาพประกอบ |  | മ    |
|                 |  |      |

ി

# บทที่

10

# EI I N 1. บทนำ 1.1 ชื่อและที่ตั้งของสถานประกอบการ 1.2 ลักษณะธุรกิจ 1.3 รูปแบบขององค์กร 1.4 ตำแหน่งที่ได้รับมอบหมาย 1.5 พนักงานที่ปรึกษาและตำแหน่งของพนักงานที่ปรึกษา 1.6 ระยะเวลาปฏิบัติงาน 1.7 ที่มาและความสำคัญ 1.8 วัตถุประสงค์ 1.9 ผลที่คาดว่าจะได้รับจากการปฏิบัติงาน ทฤษฎีและเทคโนโลยีที่ใ<mark>ช้ในก</mark>ารปฏิบัติงาน 2.1 ทฤษฎีใมโครซอฟท<mark>์ Sh</mark>arePoint 2.2 ทฤษฎีสูนย์จัดการร<mark>ะบบ</mark>สารสนเทศ 2.3 ทฤษฎีการบริการ

2.4 ทฤษฎี Management Engine ServiceDesk Plus

2.5 ทฤษฎีทฤษฎี ITIL NSTITUTE OF TE

|                                                               | หน้า |
|---------------------------------------------------------------|------|
| 3. แผนงานการปฏิบัติงานและขั้นตอนการดำเนินงาน                  |      |
| 3.1 แผนงานการปฏิบัติงาน                                       | 21   |
| 3.2 รายละเอียดโครงงาน                                         | 21   |
| 3.3 ขั้นตอนการคำเนินงาน                                       | 22   |
| 3.4 การวิเคราะห์ข้อมูล                                        | 55   |
| 4. ผลการดำเนินงาน การวิเคราะห์และสรุปผล                       |      |
| 4.1 ขั้นตอนและผลการคำเนินงาน                                  | 60   |
| 4.2 ผลการวิเคราะห์ข้อมูล                                      | 62   |
| 4.3 วิจารณ์ข้อมูล โคยเปรียบเทียบผลที่ได้รับกับวัตถุประสงค์    | 63   |
| ในการปฏิบัติงานและการจัดทำโครงการ                             |      |
|                                                               |      |
| 5. บทสรุปและข้อเสนอแนะ                                        |      |
| 5.1 สรุปผลการคำเนินงาน                                        | 64   |
| 5.2 ปัญหาและแนวทางการแก้ไข                                    | 65   |
| 5.3 ข้อเสนอแนะจากการคำเนินงาน                                 | 65   |
|                                                               |      |
| เอกสารอ้างอิง                                                 | 66   |
|                                                               |      |
| ภาคผนวก                                                       |      |
| ก. การจัดการกับ Ticke <mark>t หลั</mark> งได้รับการมอบหมายงาน | 67   |
| ข. นิยามศัพท์เฉพาะ                                            | 9 72 |
|                                                               |      |
| ประวัติผู้จัดทำโครงงาน                                        | 75   |
|                                                               |      |
|                                                               |      |
|                                                               |      |
|                                                               |      |

ପ୍ଧ

# สารบัญตาราง

| ตารางที่                                   | หน้า |
|--------------------------------------------|------|
| 2.1 ตาราง Permission พื้นฐานของ SharePoint | 8    |
| 2.2 ตาราง สถานะของ Ticket                  | 13   |
| 2.3 ตาราง Priority                         | 20   |
| 2.4 ตารางกำหนดเวลาในการให้บริการแต่ละส่วน  | 20   |
| ของบริษัท เรโวลิคเทค จำกัด                 |      |
| 3.1 ตารางปฏิบัติงานในโกรงการ               | 21   |

VSTITUTE O

 $\mathcal{S}$ 

# สารบัญภาพประกอบ

ฎ

| ภาพข์ |                                              | หน้า |
|-------|----------------------------------------------|------|
| 1.1   | แผนที่ บริษัท เรโวลิก เทค จำกัด              | 1    |
| 1.2   | รูปแบบขององค์กร                              | 2    |
| 2.1   | ตัวอย่างโลโก้ SharePoint                     | 6    |
| 2.2   | ตัวอย่างโลโก้ Manage Engine ServiceDesk Plus | 12   |
| 3.1   | เลือก Ticket ที่ต้องมีการขอ Approve          | 24   |
| 3.2   | เลือก Action เพื่อส่งคำขอ                    | 25   |
| 3.3   | กรอกข้อมูล                                   | 26   |
| 3.4   | เช็กกำบอ Approve จากE-mail                   | 27   |
| 3.5   | ไปที่ Site Setting                           | 28   |
| 3.6   | ไปที่ Site Permission                        | 29   |
| 3.7   | Check Permissions                            | 29   |
| 3.8   | ใส่ข้อมูลที่ต้องการก้นหา                     | 30   |
| 3.9   | ไปที่ Site Setting                           | 31   |
| 3.10  | ไปที่ Site Permission                        | 32   |
| 3.11  | ใปที่ Grant Permission                       | 32   |
| 3.12  | กำหนดสิทธิ์ /เลือก Group                     | 33   |
| 3.13  | ตรวจทานใน Group                              | 34   |
| 3.14  | เลือก Group ที่ต้อ <mark>งการ</mark>         | 35   |
| 3.15  | เลือกบุคคลที่ต้องการลบ                       | 36   |
| 3.16  | ยืนยันการลบ                                  | 36   |
| 3.17  | ค้นหาโปรแกรมสำหรับ Remote                    | 37   |
| 3.18  | ใส่ฐานข้อมูล ที่ต้องการ                      | 38   |
| 3.19  | เปิดโปรแกรม SQL Server Management            | 38   |
| 3.20  | Connect ไปยังเซิฟเวอร์                       | 39   |
| 3.21  | กคเลือก New Query                            | 39   |
|       |                                              |      |

T

# สู่

| ภาพา์  |                                                                                           | หน้า |
|--------|-------------------------------------------------------------------------------------------|------|
| 3.22   | ใส่คำสั่ง SQL                                                                             | 40   |
| 3.23   | กัดถอก ข้อมูล                                                                             | 40   |
| 3.24   | แก้ไขข้อมูลตาราง                                                                          | 41   |
| 3.25   | ใส่สูตรใหม่อีกครั้ง                                                                       | 42   |
| 3.26   | นำข้อมูลมาแก้ไขจาก Report เดิม                                                            | 43   |
| 3.27   | ก้นหาโปรแกรมสำหรับ Remote                                                                 | 44   |
| 3.28   | ใส่ฐานข้อมูล ที่เป็น Frontend                                                             | 45   |
| 3.29   | ค้นหา SharePoint () Central Administration                                                | 46   |
| 3.30   | กด Continue                                                                               | 47   |
| 3.31   | Application Management                                                                    | 47   |
| 3.32   | Configure quotas and Locks                                                                | 48   |
| 3.33   | เปลี่ยน Status เป็น Not Locked                                                            | 49   |
| 3.34   | กดที่ Edit page                                                                           | 50   |
| 3.35   | เลือก Content Editor                                                                      | 51   |
| 3.36   | Edit content                                                                              | 51   |
| 3.37   | กดเลือก Edit Source                                                                       | 52   |
| 3.38   | ใส่โก้ค HTML และ Save                                                                     | 53   |
| 3.39   | ออกจากการ Editing                                                                         | 54   |
| 3.4.1  | แผนภาพแ <mark>สดง การทำงานขอ</mark> ง SharePoint Helpdesk ที่ Ticket เป็น Service Request | 56   |
|        | และมอบหมายงา <mark>นให้</mark> แผนกที่เหมาะสม                                             |      |
| 3.4.2  | แผนภาพแสดง ก <mark>ารทำ</mark> งานของ SharePoint Helpdesk ที่ Ticket เป็น Incident        | 57   |
|        | และมอบหมายงา <mark>นให้</mark> แผนกที่เหมาะสม                                             |      |
| 1      |                                                                                           |      |
| 3. 4.3 | 3 แผนภาพแสดง การทำงานหลังได้รับการมอบหมาย Ticket                                          | 58   |
|        | จาก SharePoint Helpdesk เป็น Incident                                                     |      |
|        |                                                                                           |      |

| ภาพที่ |                                                | หน้า |
|--------|------------------------------------------------|------|
| 3.4.4  | แผนภาพแสดง การทำงานหลังได้รับการมอบหมาย Ticket | 59   |
|        | จาก SharePoint Helpdesk เป็น Service Request   |      |
| ก.1    | เปลี่ยนสถานะให้เหมาะสม                         | 68   |
| ก.2    | บันทึกการทำงาน                                 | 69   |
| ก.3    | บันทึกการทำงานและเปลี่ยนสถานะ                  | 70   |
| 3<br>~ | nn fulaay<br>son see                           |      |

VSTITUTE OV

# **บทที่** 1

1

### บทนำ

# 1.1 ชื่อและที่ตั้งของสถานประกอบการ

บริษัท เรโวลิก เทค จำกัด อาการ 253 อโศก ชั้น 16 แขวงคลองเตยเหนือ เขตวัฒนา กรุงเทพ 10110 โทรศัพท์ 02-260-4572 โทรสาร 02-260-4573 E-mail: contact@revolictech.com Revolic Tech Co., Ltd. 253 Asoke Building, 16th Floor, Klongtoey Noei, Wattana, Bangkok, Thailand 10110 Tel. +662-260-4572 Fax +662-260-4573

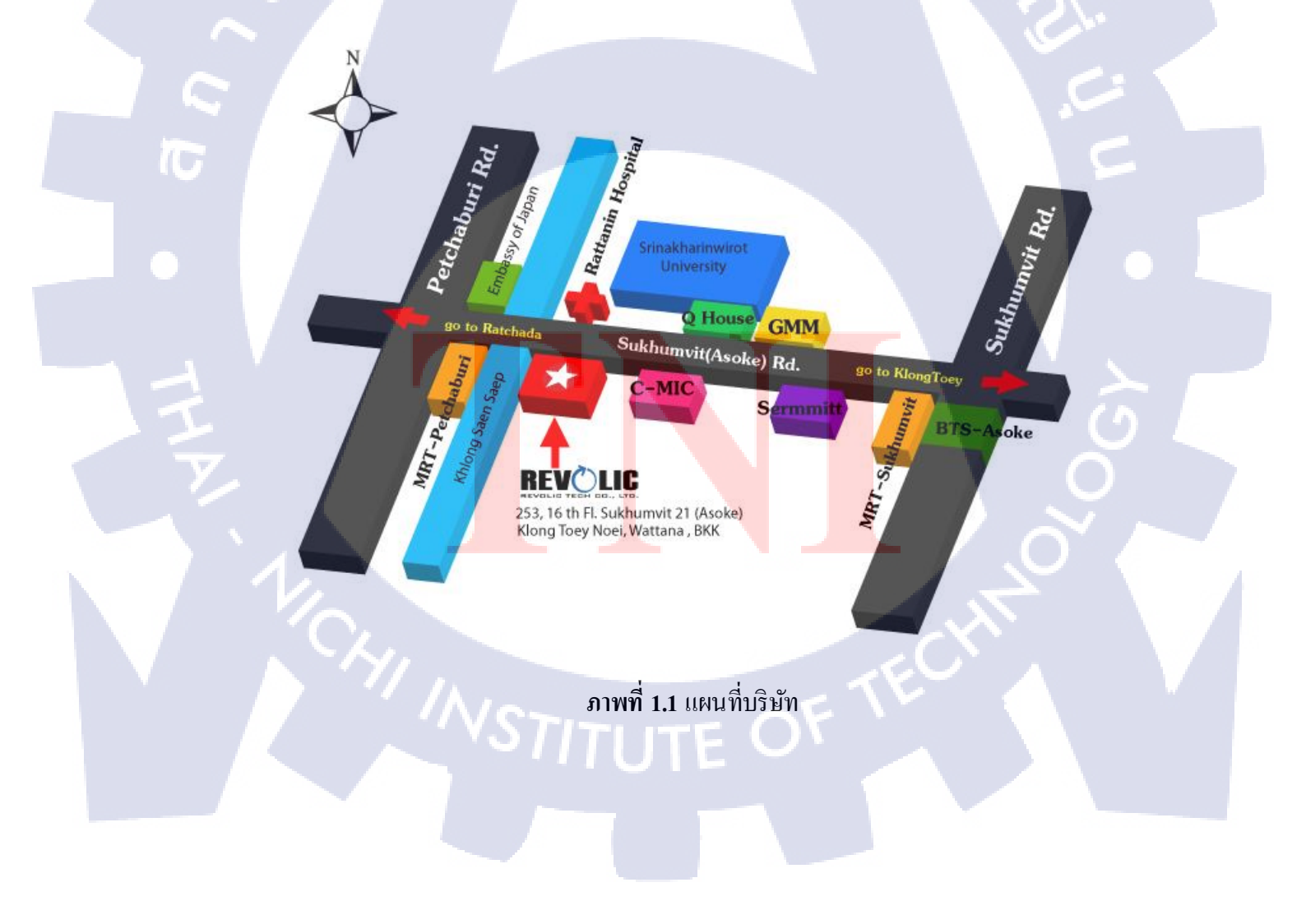

### 1.2 ลักษณะธุรกิจ

บริษัท เรโวลิก เทค จำกัด มุ่งเน้นการนำ เสนอระบบที่ครอบคลุมทางด้านธุรกิจและ ซอฟต์แวร์ ที่ช่วยในการขับเคลื่อนทางธุรกิจ บริษัทมีความหลากหลายของผลิตภัณฑ์และการบริการ สำหรับ การใช้งานด้านธุรกิจ

## 1.3 รูปแบบขององค์กร

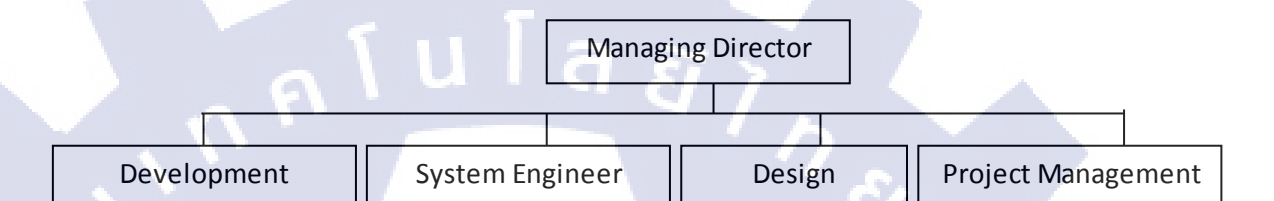

## ภาพที่ 1.2 รูปแบบขององค์กร

1.4 ตำแหน่งที่ได้รับมอบหมาย: SharePoint Administrator support หน้าที่: 1. รับ Ticket มาจาก SharePoint Helpdesk วิเคราะห์และจัดการ Ticket

- คำเนินการตามกำร้องของาก ผู้ใช้งาน ที่ระบุไว้ใน Ticket
- สื่อสารกับ ผู้ใช้งาน อย่างสม่ำเสมอ
- 4. คีย์ข้อมูลการด<mark>ำเนินก</mark>ารลง Tick<mark>e</mark>t รา<mark>ยงานรอกา</mark>รยืนยั<mark>นผลง</mark>าก ผู้ใช้งาน และปิด Ticket

# 1.5 พนักงานที่ปรึกษาและตำแหน่งงานของพนักงานที่ปรึกษา

1) ปวีณ์สุดา ไชยจิโรจ

: System Engineer

2) ปัญชรินทร์ ปุญญนิรันคร์

: SharePoint Service Engineer

### 1.6 ระยะเวลาปฏิบัติงาน

ระยะเวลาปฏิบัติงานสหกิจศึกษาเป็นเวลา 4เดือน เริ่มต้นปฏิบัติงานสหกิจศึกษา วันที่ 1 มิถุนายน 2558 สิ้นสุดงานสหกิจศึกษา วันที่ 30 กันยายน 2558

## 1.7 ที่มาและความสำคัญ

บริษัท เรโวลิก เทค จำกัด ให้บริการ Service SharePoint โดยวัดประสิทธิภาพการทำงาน จาก SLA (Service level Agreement) มีการแบ่งการทำงานเป็น 2 ส่วนคือ SharePoint Helpdesk และ SharePoint Administrator โดย SharePoint Helpdesk มีหน้าที่รับเรื่องและ จัดการดำเนินการตามคำ ร้องขอของลูกค้าในเบื้องต้น และ SharePoint Administrator จัดการกับปัญหาที่เฉพาะทางในระบบ

การบริการ (Service) คือ การดูแล อธิบาย แนะนำ แก้ปัญหา และการช่วยเหลืออีกหลายรูปแบบ เพื่อจุดประสงค์ คือ การทำให้ลูกค้าเกิดความพึงพอใจสูงสุด กับ การบริการของเราและการทำงาน ของลูกค้าสามารถดำเนินงานได้อย่างต่อเนื่องไม่สะดุด

SharePoint คือ ผลิตภัณฑ์ของไมโครซอฟท์ สำหรับการทำงานร่วมกันผ่าน Web Browser ตั้งแต่ การแชร์ข้อมูล ฝากข้อมูล งาน การนัดหมาย การแจ้งเตือน ทำสถิติ และอีกหลากหลาย เครื่องมือ เพื่อใช้ในการทำงานร่วมกันได้สะดวก นอกจากนี้ยังสามารถกำหนดสิทธ์ (Permission) ในการทำงานของแต่ละคน อย่างเป็นระบบได้อีกด้วย จึงสามารถนำมาใช้จัดการในเรื่อง บทบาท หน้าที่ของคนในองค์กรได้ SharePoint จึงเป็นเหมือนพื้นที่ส่วนกลางขององค์กร ในการจัดการ ต่างๆภายในองค์กร

SLA (Service level Agreement) คือ ข้อตุกลงระหว่างผู้ให้บริการและลูกก้า โดยละเอียด เพื่อ เป็นข้อตกลงในการบริการให้ตรงตามความต้องการของลูกก้าและตรงตามการบริการที่ได้ระบุไว้ เช่น หากเกิดปัญหา Sever Down ต้องแก้ปัญหาให้ได้ภายในเวลา 8 ชั่วโมง นับตั้งแต่ทราบปัญหา หากมีปัจจัยอื่นเช่นต้องซื้ออะไหลใหม่ต้องรอการอนุมัติ จะเป็นการไม่นับเวลาใน 8 ชั่วโมงนั้น เป็นต้น โดยใน SLA จะระบุอย่างระเอียดว่ามีอะไรบ้าง เราต้องแก้ปัญหาให้ได้ตามที่ระบุ ลูกก้าไม่ สามารถเร่งให้เสร็จก่อนเวลาหรือ เรียกค่าเสียหายเพื่อรับผิดชอบใดๆได้หากยังอยู่ภายในในเงื่อนไข ข้อตกลง แต่หากเราไม่สามารถบริการได้<mark>ตามข้อตกล</mark>งที่ระบุไว้จะถือว่าผิดข้อตกลงและอาจมีการ เรียกก่าเสียหายได้

## 1.8 วัตถุประสงค์

1.8.1 เพื่อเรียนรู้ศึกษาสิ่งใหม่และนำมาประยุกต์ใช้ในการแก้ไขปัญหา

1.8.2 เพื่อได้ประสบการณ์การการเข้าสังคมและการทำงานร่วมกัน ในแบบการทำงานจริง

1.8.3 เพื่อศึกษาและทดลองปฏิบัติการทำงานของ SharePoint Administrator ในการตอบสนองความ ต้องการของลูกค้า

# 1.9 ผลที่คาดว่าจะได้รับจากการปฏิบัติงาน

1.9.1 สามารถนำความรู้ที่ได้ไปประยุกต์ใช้หลักจบการศึกษา

1.9.2 ได้ประสบการณ์การทำงานจริง ภายใต้แรงกดดันของงาน

1.9.3 ได้ประสบการณ์การการเข้าสังคมและการทำงานร่วมกัน

1.9.4 สามารถจัดการกับสิ่งที่ลูกก้าร้องขอ ได้จริง

1.9.5 มีความรับผิดชอบต่องานที่ได้รับ มีความรอบคอบ เน้นความถูกต้อง และตรงต่อเวลาเสมอ

# บทที่ 2

# ทฤษฎีและเทคนิคที่เกี่ยวข้อง

การจัดการดูแลและแก้ไขปัญหาบนระบบ SharePoint (SharePoint Administrator for SharePoint Support and Service) เป็นส่วนของการดูแลระบบและจัดการปัญหาที่เกิดขึ้นกับระบบ SharePoint เพื่อให้ระบบสามารถใช้งานได้อย่างปรกติ โดยจัดการปัญหาที่ถูกมอบหมายเข้ามาผ่าน ระบบ Helpdesk

ทฤษฎีที่ใช้ประกอบการจัดการดูแลและแก้ไขปัญหาบนระบบ SharePoint (SharePoint Administrator for SharePoint Support and Service) มีดังต่อไปนี้

2.1 ทฤษฎีใมโครซอฟท์ SharePoint (Microsoft SharePoint)

2.2 ทฤษฎีศูนย์จัดการระบบสารสนเทศ (SharePoint Helpdesk)

2.3 ทฤษฎีการบริการ (Support Service)

( )

2.4 ทฤษฎี Management Engine ServiceDesk Plus

2.5 ทฤษฎี ITIL (Information Technology Infrastructure Library)

2.1 ทฤษฎีไมโครซอฟท์ SharePoint (Microsoft SharePoint)<sup>[1]</sup>

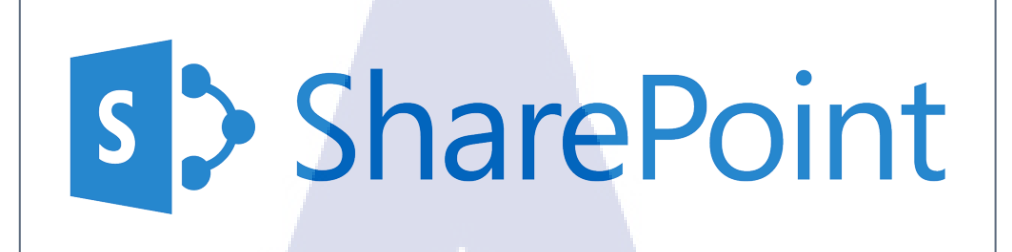

ภาพที่ 2.1 ตัวอย่างสัญลักษณ์ SharePoint

เป็นผลิตภัณฑ์ของ ไมโครซอฟท์เพื่อเก็บ จัดระเบียบ แชร์ และเข้าถึงข้อมูลจากอุปกรณ์ต่างๆ ได้ เกือบทั้งหมดผ่านเว็บเบราว์เซอร์ เช่น Internet Explorer, Chrome หรือ Firefox ส่วนใหญ่ใช้สำหรับ องค์กรทั้งภายในและภายนอก โดยมีรูปแบบดังนี้

SharePoint Online บริการระบบคลาวด์ที่โฮสต์โดย ไมโครซอฟท์ สำหรับธุรกิจทุกขนาด ธุรกิจทุกประเภทสามารถสมัครใช้งานแผน Office 365 หรือบริการ SharePoint Online แบบสแตนด์อโลนแทนการติดตั้งและการปรับใช้ SharePoint Server ในองค์กร พนักงานของ องค์กรสามารถสร้าง Site ไว้สำหรับแชร์เอกสารและข้อมูลกับเพื่อนร่วมงาน, คู่ค้า และลูกค้า

SharePoint Server องค์กรสามารถปรับใช้และ จัดการ SharePoint Server ในองค์กรได้ โดยที่มี คุณลักษณะทั้งหมดของ SharePoint Foundation แล้วยังมีคุณลักษณะและความสามารถเพิ่มเติม เช่น การจัดการเนื้อหาอ<mark>งค์กร, ข่าวกรองธุร</mark>กิจ<mark>, การก</mark>้นหาองค์<mark>กร, Site ส่วน</mark>ตัว และตัวคึงข้อมูลข่าวสาร

SharePoint Foundation เป็นเทคโนโลยีที่สำคัญสำหรับ Site SharePoint ทั้งหมด SharePoint Foundation (เดิมคือ Windows SharePoint Services) สามารถปรับใช้ในองค์กรได้ฟรี สามารถใช้ SharePoint Foundation เพื่อสร้าง Site ได้หลายชนิดที่ภายในองค์กรสามารถทำงานร่วมกันได้บน เว็บเพจ, เอกสาร, รายการ, ปฏิทิน และข้อมูลได้ SharePoint Designer โปรแกรมที่วางจำหน่ายฟรีครั้งสุดท้ายในปี 2013 โดยใช้สำหรับสร้าง การ แก้ปัญหาหรือการเปลี่ยนแปลงบน SharePoint แบบ Work Flow ที่มีประสิทธิภาพ และใช้ในการ แก้ไขเนื้อหาภายนอกชนิดต่างๆ สำหรับ SharePoint

One Drive for Business Sync โปรแกรมเคสก์ท็อปที่คุณสามารถใช้ Sync เอกสารจากทีม Site หรือ One Drive for Business ลงในคอมพิวเตอร์ของคุณสำหรับการใช้แบบออฟไลน์ โดยรูปแบบของ SharePoint ที่บริษัทเรโวลิกเทค จำกัด ให้บริการ Service คือ SharePoint Server

# การกำหนดสิทธิ์ใน SharePoint (Permission)

10

Permission ใน SharePoint คือสิทธิ์ในการเข้าถึง หรือกระทำสิ่งต่างๆ ใน Site ของ SharePoint โดย ระบบใน SharePoint สามารถกำหนดสิทธิ์ให้กับแต่ละคนได้ แต่สำหรับภายในองค์กร จะแบ่ง Permission เป็น Group ว่า Group ไหนมีสิทธิ์ในการทำอะไรบ้างเพื่อให้เป็นระเบียบและสามารถ ตรวจสอบได้ง่ายมากกว่า เช่น Group ของแอดมิน, Group ของสมาชิก, Group ของผู้เยี่ยมชม เป็น ต้น

ત શ

# Permission พื้นฐานของ SharePoint<sup>[3]</sup>

| Permission Level | Description                                               | Permission                                 |
|------------------|-----------------------------------------------------------|--------------------------------------------|
| View Only        | เป็นสิทธิ์การเข้าชมส่วนใหญ่                               | <ul> <li>หน้า Application</li> </ul>       |
|                  | ใช้กับผู้ที่เยี่ยมชมเว็บไซต์                              | • ดูข้อมูล                                 |
|                  |                                                           | • ดูเวอร์ชัน                               |
|                  |                                                           | <ul> <li>ใช้ Service Site ของ</li> </ul>   |
|                  |                                                           | ตัวเองได้                                  |
|                  |                                                           | <ul> <li>ดูหน้าต่างๆใน Siteได้</li> </ul>  |
|                  | ี น I ล <i>ส</i> :                                        |                                            |
| Limited Access   | เป็นสิทธิ์การเข้าชมที่มีการ                               | <ul> <li>ดูหน้า Application</li> </ul>     |
|                  | จำกัดกว่า View Only                                       | <ul> <li>ดูหน้าต่างๆใน Siteได้</li> </ul>  |
|                  |                                                           |                                            |
| Read             | เป็นสิทธิ์ในการเข้าชมและ                                  | <ul> <li>หน้า Application</li> </ul>       |
|                  | สามารถนำข้อมูลภายในไป                                     | • ดูข้อมูล                                 |
|                  | ใช้ได้                                                    | • ดู Version                               |
|                  |                                                           | <ul> <li>ดูหน้าต่างๆใน Siteได้</li> </ul>  |
|                  |                                                           | <ul> <li>Download เอกสารได้</li> </ul>     |
| Contribute       | สามารถจัดการข้อมูลรายบุคคล                                | • Add, Edit, Delete                        |
|                  | ของแต่ละ ผู้ใช้งาน ได้                                    | ข้อมูลได้                                  |
|                  |                                                           | <ul> <li>แก้ไขข้อมูล ผู้ใช้งาน</li> </ul>  |
|                  |                                                           | <ul> <li>อัพเดทข้อมูล ผู้ใช้งาน</li> </ul> |
|                  |                                                           |                                            |
| Edit             | สิทธิ์ที่อ <mark>นุ</mark> ญาตให้จั <mark>คการ</mark> กับ | <ul> <li>สิทธิ์เหมือน</li> </ul>           |
|                  | ข้อมูลและแฟ้มข้อมูลได้                                    | Contribute และจัดการ                       |
|                  | ทั้งหมด                                                   | กับข้อมูลและ                               |
|                  |                                                           | แฟ้มข้อมูลได้ทั้งหมด                       |
|                  | - F                                                       | 15                                         |
| N. N.S.          | <b>TITUTE O</b>                                           |                                            |

| Design       | สิทธิ์ที่อนุญาตให้จัดการกับ<br>ข้อมูล แฟ้มข้อมูล และสามารถ<br>จัดการแก้ปรับปรุงหน้า<br>เว็บไซต์ได้ | <ul> <li>สิทธิ์ในการ View,<br/>Add, Update, Delete,<br/>Approve, และ<br/>Customize ข้อมูล<br/>หรือ Pages ทั้งหมดใน<br/>SharePoint</li> </ul> |
|--------------|----------------------------------------------------------------------------------------------------|----------------------------------------------------------------------------------------------------|
| Full Control | สิทธิ์ในการควบคุมแบบ Full                                                                          | • สามารถควบคุมและ                                                                                                    |
| n n          | Control a g                                                                                        | จัดการต่างๆ ได้แบบ<br>Full Control                                                                                                    |

ตารางที่ 2.1 ตาราง Permission พื้นฐานของ SharePoint

สิทธ์เหล่านี้เราสามารถสร้างเองกำหนดชื่อและความสามารถของสิทธิ์ขึ้นเองเพิ่มขึ้นแบบใหม่กี่ แบบก็ได้ เพื่อไปใช้ในแต่ละ Group โดยในแต่ละ Group อาจมีสิทธิ์มากกว่า 1 แบบก็ได้ ใน SharePoint มี Group เป็น Default มาใช้อยู่แล้ว 3 Group คือ Administrator, Member และ Visitor

โดย Administrator = Full Control

Member = Edit

10

Visitor = Read

### 2.2 ทฤษฎีศูนย์จัดการระบบสารสนเทศ (SharePoint Helpdesk)

เป็นตำแหน่งบริการ Support ด้าน IT มีหน้าที่ในการติดต่อรับปัญหาต่างๆจากผู้ใช้งาน มาวิเคราะห์ เปิด Ticket แก้ไขปัญหาเบื้องต้น ปิด Ticket และตอบกลับผู้ใช้งาน หากปัญหาจำเป็นต้องใช้ความรู้ เฉพาะทาง SharePoint Helpdesk มีหน้าที่วิเคราะห์และส่งปัญหากับ Ticket ไปยังตำแหน่งที่ เหมาะสม

### 2.3 ทฤษฎีการบริการ (Support Service)

การบริการ (Service) คือ การดูแล อธิบาย แนะนำ แก้ปัญหา และการช่วยเหลืออีกหลายรูปแบบ เพื่อ จุดประสงค์ คือ การทำให้ลูกค้าเกิดความพึงพอใจสูงสุดกับการบริการของเราและการทำงานของ ลูกค้าสามารถดำเนินงานได้อย่างต่อเนื่องไม่สะดุด

#### เราจะรู้ได้อย่างไรว่าการบริการของเราทำให้เกิดความพอใจ

(0)

หลักการคือ ความพึงพอใจ = ความเป็นจริง - ความคาดหวังของลูกค้า

ความเป็นจริง คือ สิ่งที่เราทำได้หรือได้ทำลงไป การดำเนินการใช้เวลาเท่าไหร่ ผลออกมาเป็น อย่างไร กระบวนการดำเนินงานเป็นอย่างไร โดยบางอย่างเช่น เวลาในการดำเนินการ จะถูกระบุอยู่ ใน SLA อยู่แล้วว่าควรทำอย่างไรหากเกินกำหนด ย่อมต้องเกิดความไม่พึงพอใจจากถูกค้า ความ เป็นจริงแบ่งได้ 2 มุมมอง

- เชิงปริมาณ: การคำเนินงานครบตามที่กำหนดหรือไม่
- 2. เชิงกุณภาพ: <mark>ผลกา</mark>รคำเนินงาน<mark>ตรงตามที่ระบุห</mark>รือไม<mark>่ เสร</mark>็จตามเวลาหรือไม่

**ความคาดหวังของลูกค้า** คือ สิ่งที่ลูกก้าคาดหวังให้การดำเนินการเป็นไป ซึ่งจะทำให้มีผลต่อความ พึงพอใจในการบริการเช่น หากในสัญญา SLA เราสามารถดำเนินการ ได้ตามคำขอของลูกค้าโดย ระยะเวลาไม่เกินกำหนด SLA และปริมาณงานเท่ากับที่ลูกค้าได้ระบุไว้ซึ่งจะถือว่าเป็นความเป็น จริงของเรา และผ่านอยู่ในเกณฑ์การประเมิน แต่ลูกค้ามองว่างานนี้ควรจะเสร็จก่อนหน้านั้นนาน แล้ว และถึง ไม่ได้ระบุแต่ก็ควรมีปริมาณงาน และผลงานมากกว่านี้ ก็จะทำให้แม้เราไม่ได้อยู่ นอกเหนือข้อตกลงที่กำหนดไว้แต่ความพึงพอใจของลูกค้าลดลงจากความคาดหวังที่มากกว่าความ จริงที่เป็นไปได้

ความคาดหวังของลูกค้า มีผลอย่างมากกับความพึงพอใจ ซึ่งลูกค้าอาจไม่มีความรู้ความ เข้าใจมากพอในส่วนที่เราต้องคำเนินการ ซึ่งอาจทำให้กวามกาดหวังสูง กว่าความเป็นจริงที่สามารถ ทำได้มาก และสุดท้ายจึงเกิดความพอใจในระดับที่ต่ำ

ดังนั้นการให้บริการจึงต้องมีการสื่อสารเป็นหัวใจหลักสำคัญที่จะทำให้ผู้ให้บริการและ ลูกค้าเข้าใจกันและสามารถดำเนินงานร่วมกันได้อย่างราบรื่น

(

2.4 ทฤษฎี Management Engine ServiceDesk Plus<sup>[2]</sup>

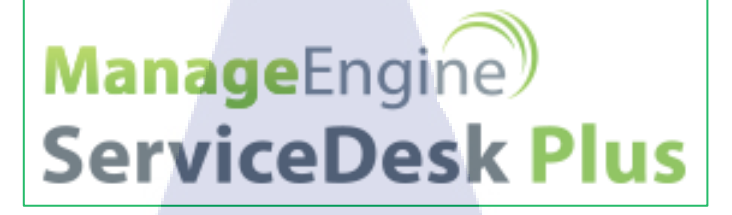

ภาพที่ 2.2 ตัวอย่างสัญลักษณ์ Manage Engine ServiceDesk Plus

Manage Engine เป็นส่วนหนึ่งของ Zoho คอร์ปอเรชั่นที่พัฒนาซอฟแวร์สำหรับการใช้งานในธุรกิจ ใอที ServiceDesk Plusเป็นผลิตภัณฑ์สำหรับในระบบงานของเรา ServiceDesk Plus เป็นตัวหลักใน การดำเนินงานของ SharePoint Helpdesk ในการสร้าง Ticket และ Manage งานต่างๆที่ได้รับจาก ผู้ใช้งาน

Manage Engine® ServiceDesk Plus คือ Web-base Application ที่เป็นซอฟท์แวร์ที่ช่วยใน การจัดการ การให้บริการได้ตรงตาม Framework ของ ITIL มากที่สุด ซอฟท์แวร์ของ Manage Engine® ServiceDesk Plus มีแพคเกจแบบบูรณาการกับการจัดการการร้องขอ (Trouble Ticketing) ServiceDesk Plus มีทุกสิ่งที่จำเป็นสำหรับ Help Desk ซึ่งสนับสนุนการทำงานของ IT อย่าง เค็ม เปี่ยมและมีประสิทธิภาพมากที่สุด ตัวโปรแกรมจะ ช่วยลดเวลาในการบันทึกปัญหา จัดการปัญหา อย่างเป็นระเบียบ และบันทึกการกระทำต่างๆได้อย่างละเอียด ServiceDesk Plus ช่วยเพิ่ม ประสิทธิภาพของ Help Desk โดยการให้ข้อมูลที่เกี่ยวข้องทั้งหมดเกี่ยวกับเอกสารหรือผู้ใช้ ซึ่งสร้าง ความมั่นใจในระดับการของการให้บริการ อีกทั้งยังช่วยให้องค์กรที่ต้องการพัฒนาศักยภาพให้ กลายเป็นองก์กรที่มีการปฏิ<mark>บัติง</mark>านเป็นเลิศแบบ Best Practice ในระบบการทำงานของบริษัท เรโวลิกเทค จำกัด ServiceDesk Plus ช่วยในการรับคำร้อง ขอจากผู้ใช้งาน และเปิดเป็น Ticket ที่จะบันทึกข้อมูลเกี่ยวกับคำร้องขอและการดำเนินงาน เช่น สถานะการดำเนินงานในตอนนี้ ใครเป็นผู้ดำเนินงาน เพื่อให้ทั้งผู้ดำเนินงานและลูกค้าสามารถ ติดตามการดำเนินงานที่เป็นไป ได้ตลอดเวลา โดย SharePoint Helpdesk จะเป็นผู้รับกำร้องขอจาก ลูกค้า และแก้ปัญหาในเบื้องต้น หากต้องใช้ความรู้เฉพาะทาง SharePoint Helpdesk มีหน้าที่ วิเคราะห์และส่งปัญหาไปยังตำแหน่งที่เหมาะสม หากเกี่ยวกับ SharePoint โดยตรง

#### สถานะของTicket

สถานะของ Ticket ไม่มีรูปแบบที่ตายตัว โดยในแต่ละบริษัทหรือหน่วยงานใดๆ สามารถมี สถานะของ Ticketที่แตกต่างกันได้หลายรูปแบบ สถานะของ Ticket ที่ได้ถูกกำหนดไว้ใน Service Desk Plus ของบริษัท เรโวลิกเทก จำกัด มีดังนี้

| Status Name          | Description                                                 | Timer Status                            |
|----------------------|-------------------------------------------------------------|-----------------------------------------|
| Open                 | Ticket ถูกเปิดแล้ว ยังไม่มีการ                              | นับเวลาการดำเนินการตาม                  |
|                      | ดำเนินการใดๆ                                                | ข้อตกลงใน SLA ขณะอยู่ใน                 |
|                      |                                                             | สถานะนี้                                |
| Investigate          | กำลังคำเนินการ                                              | นับเวลาการคำเนินการตาม                  |
|                      |                                                             | ข้อตกลงใน SLA ขณะอยู่ใน                 |
|                      |                                                             | สถานะนี้                                |
| Waiting for Approval | รอ <mark>การ Approve</mark> d จึงคำเนินการ                  | <mark>ใ</mark> ม่นับเวลาการคำเนินการตาม |
|                      | ต่อได้                                                      | <mark>ข้</mark> อตกลงใน SLA ขณะอยู่ใน   |
|                      |                                                             | สถานะนี้                                |
| User Pending         | รอผู้ใช้ง <mark>า</mark> น กระทำบา <mark>งอ</mark> ย่าง จึง | <mark>ใ</mark> ม่นับเวลาการคำเนินการตาม |
|                      | ดำเนินการต่อได้                                             | ข้อตกลงใน SLA ขณะอยู่ใน                 |
|                      |                                                             | สถานะนี้                                |
|                      |                                                             | .eO .                                   |
|                      |                                                             |                                         |
|                      | TUTE O                                                      |                                         |
|                      |                                                             |                                         |

| On-hold  | หยุดชะงักเนื่องด้วยเหตุผล   | ไม่นับเวลาการคำเนินการตาม |
|----------|-----------------------------|---------------------------|
|          | บางอย่างทำให้ไม่สามารถ      | ข้อตกลงใน SLA ขณะอยู่ใน   |
|          | ดำเนินการต่อได้             | สถานะนี้                  |
| Resolved | การดำเนินการเสร็จเรียบร้อย  | ไม่นับเวลาการคำเนินการตาม |
|          | แต่ยังไม่ได้รับการยืนยันจาก | ข้อตกลงใน SLA ขณะอยู่ใน   |
|          | ผู้ใช้งาน                   | สถานะนี้                  |
| Closed   | ได้รับการยืนยันจากผู้ใช้งาน | ไม่นับเวลาการคำเนินการตาม |
|          | การดำเนินการเสร็จเรียบร้อย  | ข้อตกลงใน SLA ขณะอยู่ใน   |
|          | อย่างสมบูรณ์                | สถานะนี้                  |

ตารางที่ 2.2 ตาราง สถานะของ Ticket

ในสถานะต่างๆมีเพียง Open และ Investigate เท่านั้นที่จะเป็นการนับเวลาในการคำเนินงาน และใช้ ในการวัดประสิทธิภาพการทำงานและข้อตกลงใน SLA ส่วนสถานะอื่นๆจะเป็นการหยุดเวลาเอาไว้

สถานะของ Ticket หลังถูกมอบหมายมาให้แผนกอื่นๆจะเป็น Open ทั้งนี้หลังจากได้รับ การมอบหมายงานมา SharePoint Administrator สามารถปรับเปลี่ยนได้ตามความเหมาะสม

10

# 2.5 ทฤษฎี ITIL (Information Technology Infrastructure Library)<sup>[4][5]</sup>

ITIL ย่อมาจาก Information Technology Infrastructure Library โดยเริ่มจากปี 1980 รัฐบาลอังกฤษมี ความคิดริเริ่มที่จะกิดก้น "กระบวนจัดการงานบริการด้าน IT" ของภาครัฐให้มีประสิทธิภาพมาก ยิ่งขึ้น โดยมีการ ตั้ง คณะทำงานชุดหนึ่งขึ้นมาศึกษาชื่อ The Central Computer and Telecommunication Agency (CCTA) ซึ่งต่อมาได้กลายเป็น Office of Government Commerce (OGC) จนเมื่อเวลาผ่านไปจนถึงปี 1990 คณะทำงานดังกล่าวได้สรุปรายงานรายละเอียดต่างๆ ออกมาเป็นชุดหนังสือในการกระบวนจัดการการงานบริการด้าน IT ให้มีประสิทธิภาพ โดยชุด หนังสือดังกล่าวถูกเรียกว่า IT Infrastructure Library หรือ ชื่อย่อว่า ITIL และได้มีการประกาศเปิด ตัวอย่างเป็นทางการในปีนั้น ซึ่งก็ได้รับกระแสการตอบรับที่ดี

ITIL มีการพัฒนาอย่างต่อเนื่องนับจากที่ได้มีการเปิดตัว ITIL v.1 เมื่อปี 1990 ผ่านมาจนถึง ปี 2007 และ ได้เพิ่มเติมและปรับปรุงเป็น ITIL v.3 เพื่อให้สอดกล้องกับแนวเทคโนโลยีและ โลก ธุรกิจที่เปลี่ยนแปลงไป และล่าสุดในปี 2011 มีการประกาศเปิดตัว ITIL 2011 ขึ้นมา โดยมีการแบ่ง รายละเอียดแบ่งออกเป็น 5 หมวดหมู่ ประกอบไปด้วย Service Strategy, Service Design, Service Transition, Service Operation, Continual Service Improvement ซึ่งมีการเรียงลำดับความสำคัญได้ อย่างเหมาะสมและมีการเพิ่มมุมมองในส่วนของคุณค่าทางธุรกิจ เพื่อให้ IT สอดกล้องกับความ ต้องการของธุรกิจอย่างแท้จริง

ITIL เป็น Open Knowledge ที่มีการรวบรวมเป็นเอกสารที่อธิบายถึงแนวทางที่ดีสุด (Best Practice) ในด้านการบริหารจัดการโกรงสร้างของหน่วยงานด้านไอที (IT Infrastructure) ในเอกสาร ดังกล่าวจะเป็นการการรวบรวมแนวทางปฏิบัติจากหน่วยงานทางด้านไอทีต่างๆทั่วโลก เพื่อนำมา กำหนดหาแนวทางที่ดีที่สุด โครงสร้างของ ITIL

( )

 Service Strategy เป็นกระบวนการในขั้นตอนวางแผนการบริการว่า บริการอะไร ทำไมถึงเลือก การบริการนี้ ค่าใช้จ่ายที่จำเป็นเป็นอย่างไร มีจุดแข็งของการบริการและ จุดอ่อนคืออะไร เพื่อให้ สามารถจัดลำดับความสำคัญในการลงทุนได้และมีการดำเนินงานที่กุ้มก่ากับก่าใช้จ่ายที่ลงทุนไป มากที่สุด

2) Service Design เป็นกระบวนการในขั้นตอนการออกแบบ เพื่อให้เกิดความมั่นใจได้ว่าบริการของ เราสามารถดำเนินการได้อย่างมีคุณภาพเช่น สามารถจัดการข้อมูลได้อย่าง ถูกต้องและเป็นปัจจุบัน มี ทรัพยากรเพียงพอต่อการบริการและมีการบริการที่เป็นไปตามข้อตกลงเสมอ (SLA) มีการบริการที่ มั่นใจได้ว่าคุ้มค่ากับค่าใช้จ่ายที่ลงทุน มีการบริการที่มั่นใจได้ว่าสามารถรักษาความปลอดภัยใน ทุกๆด้านได้ เป็นต้น

 3) Service Transition เป็นกระบวนการในขั้นตอนวางแผนรองรับสำหรับเหตุการณ์ต่างๆที่อาจเกิด เช่น กระบวนการสำหรับการรองรับการเปลี่ยนแปลงต่างๆในองค์กร กระบวนการรองรับการซ่อม หรือปรับปรุง

4) Service Operation เป็นกระบวนการที่ช่วยในเรื่องของขั้นตอนและวิธีในการคำเนินงาน

5) Continual Service Improvement เป็นกระบวนการที่ช่วยในเรื่องของการพัฒนาการบริการให้ดี ขึ้นโดยมีกระบวนการ 7 ขั้นตอน คือ ระบุสิ่งที่ต้องการปรับปรุง กำหนดตัววัดผล รวบรวมข้อมูล ประมวลผลข้อมูล วิเคราะห์ข้อมูล การนำเสนอข้อมูล และ เริ่มกระบวนการปรับเปลี่ยน

โดยจากโครงสร้างข<mark>อง ITIL ที่มี</mark>กระบวนการอยู่หลายส่วนนั้น ส่วนที่ได้ฝึกปฏิบัติสหกิจ คือส่วน ของ Service Operation แ<mark>ละใช้</mark>โครงสร้างบางส่วนจาก Service Design

### ประโยชน์ของการนำ ITIL มาใช้งาน

- ช่วยลดต้นทุนค่าใช้จ่ายในการบริหารเทคโน โลยีสารสนเทศ
- ช่วยปรับปรุงระบบการให้บริการค้านเทคโนโลยีสารสนเทศด้วยกระบวนการ หรือ ระเบียบขั้นตอนการทำงานเชิงปฏิบัติ
- ช่วยให้หน่วยบริการเทคโนโลยีสารสนเทศได้รับความพึงพอใจจากลูกค้าผู้ใช้บริการมาก ขึ้น อันเนื่องมาจากประสิทธิภาพในการให้บริการที่เป็นระบบ และมีความเป็นมืออาชีพ มากยิ่งขึ้น
- ช่วยให้องค์กรในส่วนของหน่วยงานเทคโนโลยีสารสนเทศได้รับมาตรฐานสากลเป็นที่
   ยอมรับจากองค์กร หรือหน่วยงานจากนานาประเทศ
- ช่วยเพิ่มประสิทธิภาพ และทักษะการทำงานมากขึ้น
- ช่วยให้บริการขององค์กร มีความคล่องตัวและมีประสิทธิภาพมากยิ่งขึ้น จากคุณลักษณะ พิเศษที่มีอยู่แล้วของ ITIL

2.5.1 Service Operation การดำเนินการ

76

Event Management: คือกระบวนการที่ช่วยติดตามเหตุการณ์ต่างๆ ที่มีผลกับการ ให้บริการ ซึ่งอาจใช้คน หรือระบบ Monitoring ในการช่วยตรวจสอบ Hardware, Software, Network เป็นต้น

ภายในกระบวนการ Event Management ในการวิเคราะห์ปัญหาสามารถจำแนกได้ตามนี้ :

- Request Fulfillment: กระบวนการที่จะช่วยรับเรื่องความต้องการต่างๆ ของผู้ใช้งาน ที่ไม่ เกี่ยวข้องกับปัญหาการให้บริการ และ อาจเป็นลักษะขอคำปรึกษาเกี่ยวกับการให้บริการ หรือการขอการแนะนำเกี่ยวกับการให้บริการและใช้งาน
- Incident Management: กระบวนการนี้ช่วยในการสนับสนุนการแก้ไขเหตุการณ์ผิดปกติ การเปลี่ยนแปลง หรือเหตุการณ์ใดๆที่ทำให้การบริการต้องหยุดชะงัก โดยมุ่งหมายไปที่ การแก้ปัญหาให้เร็วที่สุด เพื่อให้การบริการสามารถกลับมาทำงานได้อย่างปกติ

 Problem Management: กระบวนการที่ช่วยแก้ไขปัญหาจากสาเหตุที่แท้จริงเป็น กระบวนการแก้ไขปัญหาที่ต่างจาก Incident Management โดยจะเป็นกระบวนการนี้ก็ ต่อเมื่อ ปัญหาเดิมที่ถูกแก้ไขเกิดขึ้นซ้ำๆบ่อยครั้ง แสดงว่าการแก้ปัญหาที่ใช้อยู่ขณะนั้น ไม่ใช่การแก้ที่สาเหตุที่แท้จริงของปัญหา งำเป็นต้องมีการหาสาเหตุที่แท้จริงและแก้ไข

## บุคคลที่เกี่ยวข้อง

10

Service Desk หรือ Helpdesk กลุ่มคนที่คอยรับการติดต่อจากผู้ใช้งาน คอยช่วยแก้ปัญหา ในเบื้องต้น และผสานงานกับหน่วยบริการต่างๆ

Technical Management กลุ่มคนที่ช่วยดูแลเทคนิคเฉพาะทางต่างๆเช่น มีหน้าที่ดูแลระบบ และจัดการปัญหากรณี help desk ไม่สามารถแก้ไขปัญหาในเบื้องต้นได้

#### 2.5.2 Service SLA (Service Level Agreement)

SLA คือ หนึ่งในแนวทางการทำงานใน SLA เป็นข้อตกลงระหว่างผู้ให้บริการและลูกค้า โดยละเอียด เพื่อเป็นข้อตกลงในการบริการให้ตรงตามความต้องการของลูกค้าและตรงตามการ บริการที่ได้ระบุไว้ โดยใน SLA จะระบุอย่างระเอียดว่ามีอะไรบ้าง เราต้องแก้ปัญหาตามที่ระบุ ลูกค้าไม่สามารถเร่งให้เสร็จก่อนเวลาหรือ เรียกค่าเสียหายเพื่อรับผิดชอบใดๆ ได้หากยังอยู่ภายในใน เงื่อนไขข้อตกลง แต่หากเราไม่สามารถบริการได้ตามข้อตกลงที่ระบุไว้จะถือว่าผิดข้อตกลงและอาจ มีการเรียกค่าเสียหายได้

ข้อตกลงระหว่างผู้ให้บริการและลูกค้า (SLA) ไม่มีกฎข้อบังคับ หรือรูปแบบข้อตกลงที่ ตายตัว ในแต่ละบริษัทหรือหน่วยงานใดๆ สามารถมี SLA ที่แตกต่างกันได้หลายแบบและมีหลาย SLA ได้ใน 1 การดำเนินงาน โดยระบบ SharePoint Service ของบริษัท เรโวลิกเทก จำกัด มีดังนี้

#### 2.5.2.1 การวิเคราะห์ความสำคัญของปัญหา

เมื่อมีการมอบหมายงาน จาก SharePoint Helpdesk เข้ามามากกว่า 1 ปัญหาขึ้นไปจะต้องมี การจัดลำดับความสำคัญของปัญหาเพื่อแก้ไขปัญหาที่มีระดับความสำคัญสูงกว่าก่อน โดยอันดับ แรกควรเรียงลำดับจากประเภทของปัญหาก่อนคือ Service Request มีความสำคัญน้อยที่สุด ตาม ด้วย Incident และ Problem มีความสำคัญมากที่สุด จากนั้นจึงเรียงตามลำดับความสำคัญและ ความเร่งรีบของปัญหา เรียกว่า Priority โดย Priority สามารถได้จากสูตร

#### **Priority = Impact \* Urgency**

10

Impact คือผลกระทบ โดยจัดเป็นกลุ่มดังนี้

- Small = ปัญหามีผลกะทบกับคนๆเดียวหรือมากกว่าเล็กน้อย
- Medium = ปัญหามีผลกะทบกับบุคคล1กลุ่ม หรือมีผลกระทบเป็นแผนก
- Large = ปัญหามีผลกะทบกับบุคคลหลายกลุ่ม หลายแผนก หรือทั้งองค์กร

Urgency คือความเร่งรีบโดยหากไม่มีการระบุเวลาว่าปัญหาควรถูกแก้ไขเมื่อใด จะถือว่า Urgency เป็น Low และหากเมื่อมีการกำหนดเวลาที่แน่นอน Urgency จะมีค่าตั้งแต่ Mediumขึ้นไปโดยขึ้นอยู่ กับผู้ที่แก้ไขปัญหานั้นๆว่าจะวิเคราะห์ให้ Urgencyอยู่ในระดับใด

\*ทั้งนี้การกำหนด Impact หรือ Urgency ขึ้นอยู่กับการวิเคราะห์ของผู้เปิด Ticket ด้วยเช่นกัน เช่น Urgency มีการกำหนดเวลาแต่เวลามีมากถึง 1 ปี และตัวปัญหาวิเคราะห์แล้วสามารถจัดการได้ไม่ ยากนัก Urgency อาจถูกกำหนดเป็น Low ได้เช่นกัน

|        |        | Urgency  |        |        |
|--------|--------|----------|--------|--------|
|        |        | High     | Medium | Low    |
|        | Large  | Critical | High   | Medium |
| Impact | Medium | High     | Medium | Medium |
|        | Small  | Medium   | Medium | Low    |

| a 1          |     |                 |          |
|--------------|-----|-----------------|----------|
| ຕາຮາງງ       | 22  | <u>ຕາ</u> ຮາ. າ | Driority |
| YI I J IN VI | 4.0 | <b>VIIJIN</b>   | FIOINV   |
|              |     |                 | 5        |

สถานะความสำคัญของปัญหาในตอนที่มอบหมายมา SharePoint Helpdesk อาจมีการ กำหนดสถานะมาให้เรียบร้อย ทั้งนี้ SharePoint Administrator สามารถปรับเปลี่ยนได้ตามความ เหมาะสม

## 2.5.2.2 ข้อกำหนดเกี่ยวกับเวลา

หลังจากได้รับ Ticket จาก SharePoint Helpdesk ระยะเวลาในการคำเนินงานจะขึ้นอยู่กับ สถานะใน Ticket โดยจะมีเพียง 2 สถานะ คือ Open และ Investigate ที่จะนับเวลาทำงาน

|                | Priority      |               |             |             |
|----------------|---------------|---------------|-------------|-------------|
|                | Critical      | High          | Medium      | Low         |
| Duration       | Below 4 Hours | Below 8 Hours | Below 3     | Below 5     |
|                |               |               | Working Day | Working Day |
| Responded Time | 30 Minute     | 30 Minute     | 1 Hours     | 4 Hours     |
| Responded Time | 1 Hours       | 4 Hours       | Next        | t Day       |
| Non-Office     |               |               |             | ()          |

ิตารางที่ 2.4 ตารางก<mark>ำหน</mark>ดเวลาในกา<mark>ร</mark>ให้บริการแต่ละส่วนของบ</mark>ริษัท เรโวลิกเทก จำกัด

ระยะเวลาในการทำงาน (Duration) และการตอบกลับ (Responded Time) จะถูกนับตั้งแต่ สถานะเป็น Open แต่จะไม่นับเวลาในกรณีที่เป็นวันหยุดหรือเวลาที่เกินกว่าช่วงเวลาในการทำงาน หลังจากถึงเวลาในการทำงานอีกครั้งเวลาจึงถูกนับต่อไป

# บทที่ 3

# แผนงานการปฏิบัติงานและขั้นตอนการดำเนินงาน

### 3.1 แผนการปฏิบัติงาน

# แผนปฏิบัติสหกิจศึกษา

|    | หัวข้องาน                                                            | เดือนที่ 1 | เดือนที่ 2 | เดือนที่ 3 | เดือนที่ 4 |
|----|----------------------------------------------------------------------|------------|------------|------------|------------|
|    | เรียนรู้บทบาท SharePoint System Engineer                             |            |            |            |            |
|    | เรียนรู้บทบาท IT Helpdesk                                            | 170        |            |            |            |
| Ξ. | เรียนรู้บทบาท SharePoint Admin Support ในงานโปรเจก<br>จริง           |            | 17         |            |            |
| 5  | ศึกษาระบบโปรแกรม Service desk plus และ SharePoint<br>เพื่อในการทำงาน |            |            |            |            |
|    | ศึกษาการทำงานจากการ Support งานของลูกค้า                             |            |            |            | Set Care   |
| 7  | จัดเตรียมเอกสารที่เกี่ยวข้องและจัดทำรูปเล่ม                          |            |            |            | -= <       |
|    |                                                                      |            |            |            |            |

# ตารางที่ 3.1 ตารางปฏิบัติงานในโครงการ

## 3.2 รายละเอียดงานโครงงาน

#### 3.2.1 SharePoint Administrator

ข้าพเจ้าได้อยู่ในส่วนงานของ SharePoint Administrator มีการปฏิบัติงานไปในด้านการ บริการการแก้ไขและดำเนินการตามกำร้องขององผู้ใช้งาน ที่เกี่ยวกับผลิตภัณฑ์ Microsoft SharePoint เพื่อให้สามารถ<mark>ใช้ง</mark>านผลิตภัณฑ์ได้อย่างปก<mark>ติแล</mark>ะราบรื่น

## 3.2.2 งานอื่นๆ

3.2.2.1 จัดทำเอกสาร Monthly Report เอกสารเกี่ยวกับ ฐานข้อมูล และเอกสารอื่นๆที่ใช้ สำหรับในการประชุม

3.2.2.2 ในช่วงระหว่างการปฏิบัติงานมีการ Migrate ระบบจึงได้มีการช่วยในการเก็บข้อมูล และทำ สำรอง ข้อมูล

#### 3.2.2 การเก็บรวบรวมข้อมูล

การเก็บรวบรวมข้อมูลปัญหาและความต้องการของผู้ใช้งาน จาก E-mail ที่ได้รับการมอบหมายจาก SharePoint Helpdesk

## 3.3 ขั้นตอนการดำเนินงาน

10

ในส่วนงานที่ทำเป็นงานส่วนหนึ่งของ บริษัท เรโวลิกเทค จำกัด ในการบริการ SharePoint Support ให้กับลูกค้า โดยจัดการดูแลให้ ผลิตภัณฑ์ Microsoft SharePoint สามารถทำงานได้อย่าง เป็นปรกติเสมอ บริการให้ให้คำปรึกษา และ บริการอื่นๆ ที่เกี่ยวข้องกับ SharePoint โดยสิ่งที่ลูกค้า ต้องการจะถือเป็นคำร้องขอและจะมีการดำเนินการตามคำร้องขอแบ่งเป็น 2 ส่วน คือ SharePoint Helpdesk, Technician

SharePoint Helpdesk: จะเป็นส่วนแรกที่รับคำร้องขอจากลูกค้าที่เป็นผู้ใช้งาน ทำการเปิด Ticket และ แก้ไขปัญหาเบื้องต้น หากปัญหาจำเป็นต้องใช้ความรู้เฉพาะทาง SharePoint Helpdesk มีหน้าที่ วิเคราะห์และส่งปัญหาไป<mark>ยังตำ</mark>แน่งที่เหมาะสม (Technician) และ กอยติดตามการทำงานจนกำร้อง ขอได้รับการคำเนินการเสร็จสิ้น

SharePoint Administrator: เป็น Technician ที่แก้ไขปัญหาที่เกี่ยวกับ SharePoint โดยตรงมีหน้าที่ จัดการกับปัญหา หรือกำร้องขอใดๆเกี่ยวกับ SharePoint ที่ SharePoint Helpdesk ไม่สามารถแก้ไข ได้ โดยกำร้องขอที่มาจากผู้ใช้งาน นั้นสามารถเป็นไปได้ในทุกๆมุมของ SharePoint ซึ่งหมายความ ว่าปัญหามีทั้งแบบซ้ำๆและแบบไม่ซ้ำหลายรูปแบบ โดยจากการสหกิจศึกษามีกำร้องขอเกี่ยวกับ เรื่องต่างๆ ดังนี้

- ผู้ใช้งาน Permission: ส่วนใหญ่จะเป็นคำร้องขอมากกว่าปัญหาเกี่ยวกับผู้ใช้งาน คำร้องขอ เกี่ยวกับผู้ใช้งาน เช่น Grant Permission, Delete Permission, Edit Permission, Check Permission
- Document: คำร้องขอเกี่ยวกับ Document เช่น ไม่สามารถ Upload หรือ Delete Document ได้, เอกสาร Document ที่เราเป็นคน Create ไม่ถูกต้อง หรืออ่านไม่ได้, การจัดทำเอกสารรายเดือน
- Application: คำร้องขอเกี่ยวกับ Application เช่น Webpart Error, หน้าเว็บไซต์ไม่สามารถใช้ งานได้เนื่องจากเป็น Link เก่า หรือมีการ Lock Site เอาไว้, การแสดงผลไม่ครบหรือไม่ตรงตาม ความต้องการของผู้ใช้งาน
- 4. Other: คำร้องขอเกี่ยวกับ Other เช่น ต้องการคำแนะนำ, ต้องการ manual

การดำเนินงานจะเป็นไปตาม ITIL ในเรื่องของ SLA เพื่อเป็นการจัดการระบบทำงานเช่น ลำดับการทำงานก่อน – หลังหรือระยะเวลาในการทำงาน และเป็นการวัดผลในการทำงานได้อย่างมี ประสิทธิภาพ

โดยวิธีการคำเนินการหรือแก้ไขปัญหาตามกำร้องขอของผู้ใช้งาน ดังต่อไปนี้ เป็นส่วนหนึ่ง ของการคำเนินการหรือแก้ไขปัญหาจากปัญหาหลากหลายรูปแบบดังที่กล่าวข้างต้น

#### 3.3.1 คำร้องขอเกี่ยวกับ User Permission

หลังได้รับการมอบหมายกำร้องขององผู้ใช้งาน จาก SharePoint Helpdesk แล้วนั้น จะต้องมีการ ตรวจสอบว่าผู้ที่ต้องการให้กระทำการนั้น คือใคร, ใครเป็นคน Approved, Grant เข้าไปที่ไหน, เพื่อ อะไร (โดยปรกติเหตุผลส่วนนี้จะระบุอยู่ในกำร้องขออยู่แล้ว) หากขาดไปสิ่งใดสิ่งหนึ่งจะต้องมี การดำเนินการให้เรียบร้อยก่อน เช่น มีการร้องขอให้ Delete Permission คนหนึ่ง แต่ผู้ร้องขอไม่ใช่ ตำแหน่งที่มีอำนาจครอบคลุมส่วนนั้น และ ไม่มีสิ่งยืนยันว่ากำร้องขอนี้ได้รับการ Approved แล้ว จะต้องมีกระบวนการในการขอ Approved จากผู้มีอำนาจในส่วนนั้นก่อน จึงดำเนินการตามกำร้อง ขอได้

#### 3.3.1.1 Request for Grant Permission

เป็นขั้นตอนร้องขอการ Approved เรื่องต่างๆที่เกี่ยวกับ Permission จากผู้ที่มีสิทธิ์ Approved ใน เรื่องนั้นๆ เช่น Manager, Senior Manager

1) ในหน้า Service Desk Plus เลือก Ticket ที่จำเป็นต้องมีการขอ Approved

| tequest Catalog + Quick Actions + | AD Self Service A                                                   |                                            |
|-----------------------------------|---------------------------------------------------------------------|--------------------------------------------|
| Quick Create - New Incident       | SEA_SHAREPOINT - Request ID Go Q Settings -                         | My All Tasks : 17                          |
| Requester Name *                  | 🕐 New Jacident Actions 👻 Select Technician 💟 Assign 1-8 of 8 j      | ) 💽 🛞 🖲 l Show 200 🗹 për page              |
| Ste                               | 0 SApet                                                             | Requester Name Assigned To Duel            |
| Indonesia 💌<br>Request Tale * :   | C C C C C C C C C C C C C C C C C C C                               |                                            |
|                                   | 🔲 💠 🗃 🔁 🔄 16497 Incident : To get the workflow notification in Mail | CONTRACTOR DA.                             |
| Description                       | 🔲 🖾 🖪 😢 🖹 16406 Request : to advise Windows Security Update patch   |                                            |
|                                   | 🔲 🖾 📴 😂 16405 Request : To verify all Malaysia sites before brin    | Y                                          |
|                                   | 🔲 🗐 📴 📄 16326 Request : To add subfolder below header link on de    |                                            |
| Save Add more Details >>          | 🔲 🔝 🖪 🕑 📄 16273 Request to test synchronize the data from SharePo . | In Addition of the Addition of the Indiana |
| earch                             | CI 2 2 2 16049 Request to modify the CDGEN-TH user manual           |                                            |
| Search in Descents (and           | TO TO B TO DE 15UE LONG AND Support for CHSENS Database under M     |                                            |

ภาพที่ 3.1 เลือก Ticket ที่ต้องมีการขอ Approve
2) ในหน้า Ticket ด้านขวา กดเลือก Action > Submit for Approval

Actions 🔻 Reply 👻 Assign 👻 Stop Timer Enter Resolution Submit for Approval er manual Due Date Add Notes Merge Request Search Problems Add Attachment 6 Link Requests Associate Change Add Work Log Duplicate Request Notes (1) View Requester Details Print Preview Add Task View Requests by Requester Convert Incident to Service Add Task(s) from Template Create Service Request View Task(s) View Assets belonging to User Add Reminder View Reminder(s) Add Dependency ภาพที่ 3.2 เลือก Action เพื่อส่งคำขอ 10

# เนื้อหาในป็อปอัพ

- ในช่อง To ใส่ชื่อหรือ E-mail ของผู้ที่เราต้องการส่งคำขอ Approve
- ในช่อง Subject คือหัวเรื่อง

หลังจากใส่ข้อมูลเรียบร้อย กด Send

| Mana      | geEngine ServiceDesk Plus - Internet Explorer                                                  |              |
|-----------|------------------------------------------------------------------------------------------------|--------------|
| Submit    | for recommendation                                                                             | -            |
|           |                                                                                                | [Close]      |
| * To      |                                                                                                |              |
| * Subject | Approval required for a Request                                                                |              |
| Descripti | <sup>01</sup> B Z U 珍江△ ◇ 田本田田 田田 田田 田田 田田 田田 田田 田田 田田 田田 田田 田田 田                              | « Plain Text |
|           | Approval Link: \$ApprovalLink                                                                  | ~            |
|           |                                                                                                |              |
|           |                                                                                                |              |
|           | Details are :                                                                                  |              |
|           | Requested by : Support                                                                         |              |
|           | Title : Request: to modify the user manual<br>Description : Request to modify the user manual. |              |
|           |                                                                                                |              |
| 7-        | L                                                                                              | Ť            |
|           | Send Cancel                                                                                    |              |
|           |                                                                                                |              |
|           | อาพพรี่ 2.2 อรออต้อนอ                                                                          |              |
|           | านพบ 2.2 การกากอารีย                                                                           |              |
|           |                                                                                                |              |
|           |                                                                                                |              |
|           |                                                                                                |              |
| Y,        |                                                                                                |              |
|           |                                                                                                |              |
|           |                                                                                                |              |
|           |                                                                                                |              |
|           |                                                                                                |              |
|           |                                                                                                |              |
|           | NSTITUTE OF                                                                                    |              |
|           |                                                                                                |              |
|           |                                                                                                |              |
|           |                                                                                                |              |
|           |                                                                                                |              |

 รอ E-mail ตอบกลับ โดยจะมีการตอบกลับผ่าน Outlook เช็ค E-mail สถานะ Approval Status for Request คือ ผู้มีสิทธิ์ Approve ตกลงอนุญาต (Approved) หรือไม่

สถานะ Status คือ ณ ตอนนี้คำร้องขอนี้มีสถานะเป็นอย่างไร เช่น Approved, Pending หากทั้ง 2 สถานะได้รับการ Approved จึงจะดำเนินการตามคำร้องขอได้ทันที

| 🗛 Reply 👰 Rep  | ply All 😂 Forward                                                         |
|----------------|---------------------------------------------------------------------------|
|                | Mon 29/08/2016 10:27 AM                                                   |
|                | ithelpdesk@com                                                            |
|                | Action taken on approval sent to@com                                      |
| To Suppor      | t Support UICS >                                                          |
|                |                                                                           |
| Request ID :   | 16139                                                                     |
| Title : Reque  | st to access to                                                           |
| Approver :     | 1@1 i li com                                                              |
| Approval Sta   | tus for Request : Approved                                                |
| Status : Appro | oved                                                                      |
| Comments :     | 27-Aug-2010 10.27                                                         |
| Request Link   | i ne iki da shishadada ka sa ja ku ka ka ka ka ka ka ka ka ka ka ka ka ka |
|                |                                                                           |

ภาพที่ 3.4 เช็กกำบอ Approve จาก E-mail

#### 3.3.1.2 Check Permission

ก่อนจะทำการใดๆ ไม่ว่าจะเป็น Grant Permission, Delete Permission, Edit Permission จะต้องมีการ เช็ก Permission ของบุคคลที่กำลังจะถูกกระทำนั้นก่อนว่า ณ ขณะนั้น Permission ของเขาเป็น อย่างไรเพื่อความรอบคอบ และการสื่อสารที่ตรงกัน เช่น ต้องการ Grant นาย A ไปยัง SharePoint หนึ่งใน Group ชื่อว่า Administrator แต่จากการเช็ค พบว่านาย A อยู่ใน Group นั้นอยู่แล้ว หมายความว่าจะต้องมีการสื่อสารกับผู้ใช้งานใหม่

SEA\_SPSupport -? Ö 🖸 SHARE 🏠 FOLLOW  $[\Box]$ Shared with... Edit page ρ Search this sit Add a page Add an app 10 Site contents Change the look Site settings Getting started ภาพ<mark>ที่ 3.5</mark> ไปที่ Site Setting

1) ในหน้า SharePoint ที่ต้องการเช็ก Permission กดเลือก 🌼 > Site Settings

2) ในหน้า Site Settings กดเลือก Site Permission

10

| SharePoint    |                                       |                                                                |
|---------------|---------------------------------------|----------------------------------------------------------------|
|               |                                       |                                                                |
| s 🔉           | test redit links<br>Site Settings     |                                                                |
| Home          | Users and Permissions                 | Look and Feel                                                  |
| Documents     | People and groups<br>Site permissions | Title, description, and logo<br>Ouick launch                   |
| Recent        | Site collection administrators        | Top link bar                                                   |
| TestKruppom   | Site app permissions                  | Tree view<br>Change the look                                   |
| Site Contents | Web Designer Galleries                | Site Actions                                                   |
| 🖍 EDIT LINKS  | Site content types                    | Manage site features                                           |
|               | Web parts                             | Save site as template                                          |
|               | List templates<br>Master pages        | Enable search configuration export<br>Reset to site definition |
|               |                                       |                                                                |

# ภาพที่ 3.6 ไปที่ Site Permission

 ในหน้า Site Permission จะเห็น Permission ที่แบ่งเป็น Group ต่างๆ ของ SharePoint นั้น กดเลือกที่ Check Permissions

| SharePoint                   |                         |                                                                                                    |  |
|------------------------------|-------------------------|----------------------------------------------------------------------------------------------------|--|
| BROWSE PERM                  | ISSIONS                 |                                                                                                    |  |
| • **•                        |                         | Permission Levels                                                                                    |  |
|                              |                         | Charles The Collection Administrators                                                                |  |
| Permissions Group            | Permissions Permissions | Permissions                                                                                          |  |
| Grant                        | Modify                  | Check Manage                                                                                         |  |
| Home                         |                         | Some content on this site has different permissions from what you see here. <u>Show these items.</u> |  |
| Documents                    |                         |                                                                                                    |  |
| Recent                       |                         | Name                                                                                                 |  |
| Test                         |                         | test Members                                                                                         |  |
| TestKruppon                  | n 🗆                     | 🗆 test Owners                                                                                        |  |
| Site Contents                |                         | test Visitors                                                                                        |  |
| P EDIT LINKS                 |                         |                                                                                                    |  |
| ภาพที่ 3.7 Check Permissions |                         |                                                                                                    |  |
|                              |                         |                                                                                                    |  |

4) ใส่ชื่อ หรือ E-mail หรือ Group ที่ต้องการกันหา และกด Check Now

|   | test: Check Permissions<br>Check Permissions<br>To check permissions for a<br>user or group, enter their<br>name or e-mail address.<br>Liser/Group:<br>Check Now<br>Close | <b>x</b><br>] |
|---|----------------------------------------------------------------------------------------------------|---------------|
|   | ภาพที่ 3.8 ใส่ข้อมูลที่ต้องการค้นหา                                                                                                    |               |
|   |                                                                                                    |               |
|   |                                                                                                    |               |
|   |                                                                                                    |               |
| T |                                                                                                    |               |
|   |                                                                                                    |               |
|   |                                                                                                    |               |
|   |                                                                                                    |               |
| × |                                                                                                    |               |
|   |                                                                                                    |               |
|   |                                                                                                    |               |
|   |                                                                                                    |               |
|   |                                                                                                    |               |
|   |                                                                                                    |               |

#### 3.3.1.3 Grant Permission

T

1) ในหน้า SharePoint ที่ต้องการ Grant Permission กดเลือก 🌼 > Site Settings

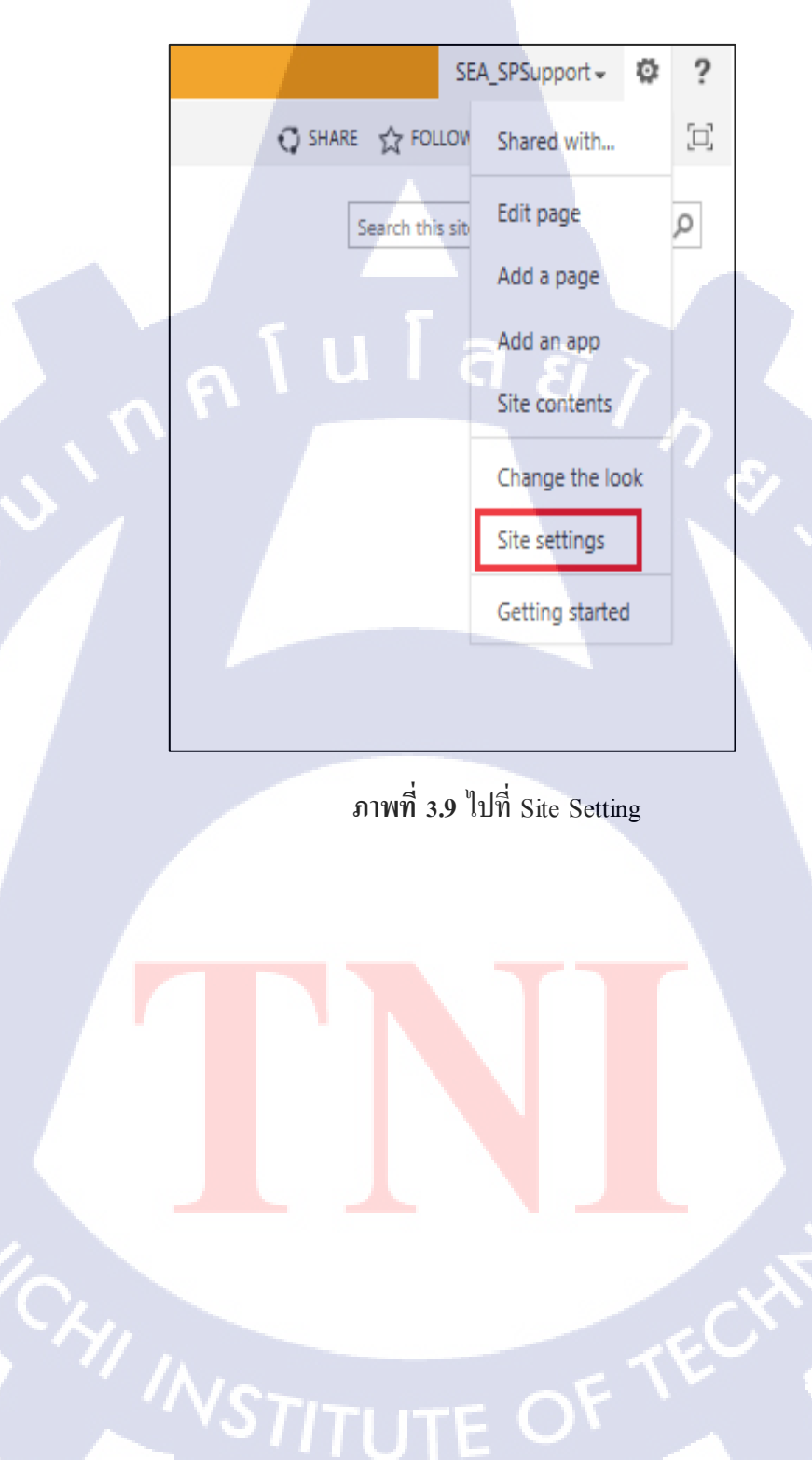

2) ในหน้า Site Settings กดเลือก Site Permission

10

| SharePoint    |                                       |                                              |
|---------------|---------------------------------------|----------------------------------------------|
|               |                                       |                                              |
| s >           | site Settings                         |                                              |
| Home          | Users and Permissions                 | Look and Feel                                |
| Documents     | People and groups<br>Site permissions | Title, description, and logo<br>Ouick launch |
| Recent        | Site collection administrators        | Top link bar                                 |
| TestKruppom   | Site app permissions                  | Tree view<br>Change the look                 |
| Site Contents | Web Designer Galleries                | Site Actions                                 |
| EDIT LINKS    | Site content types                    | Manage site features                         |
|               | Web parts                             | Save site as template                        |
|               | Master pages                          | Reset to site definition                     |
|               |                                       |                                              |

# ภาพที่ 3.10 ไปที่ Site Permission

 ในหน้า Site Permission จะเห็น Permission ที่แบ่งเป็น Group ต่างๆ ของ SharePoint นั้น กดเลือกที่ Grant Permissions

| SharePoint           |                                         |                                               |                          |
|----------------------|-----------------------------------------|-----------------------------------------------|--------------------------|
| BROWSE PERMISSIONS   |                                         |                                               |                          |
| Grant<br>Permissions | Remove User<br>s Permissions Permission | Permission Levels                             | itors                    |
| Grant                | Aodify Check                            | Manage                                        |                          |
|                      |                                         |                                               |                          |
| Home                 | Some co                                 | on <mark>tent on this s</mark> ite has differ | ent permissions from wha |
| Documents            |                                         |                                               |                          |
| Recent               | 🗌 📄 Name                                |                                               | 0                        |
| TestKruppom          | 🔲 🗆 test N                              | 1embers                                       |                          |
| Site Contents        | test C                                  | wners                                         |                          |
| EDIT LINKS           | 🗌 🗆 test V                              | isitors                                       | $\geq$                   |

ภาพที่ 3.11 ไปที่ Grant Permission

- เนื้อหาในปีอปอัพ
  - ใน Invite people ใส่ชื่อ หรือ E-mail ของผู้ที่ต้องการ Grant เข้าไป โดยหากเราไม่ได้ เลือก Option ด้านล่างจะเป็นการ Grant สิทธิ์ให้กับบุคคลนั้น โดยไม่ได้อยู่ใน Group ใดๆเลย
  - ในส่วนของ Option ด้านล่างเป็นการเลือก Group ว่าต้องการ Grant บุคคลที่เลือกไปอยู่
     ใน Group ใด

เมื่อใส่ข้อมูลเรียบร้อยกด Share

| Sha  | are 'test' A L L A B X X                    |
|------|---------------------------------------------|
| Invi | te people to 'Edit'                         |
| Ent  | ter names, email addresses, or 'Everyone'.  |
| HIDE | OPTIONS                                     |
| test | t Members [Edit]                            |
|      | Share Cancel                                |
|      | <b>ภาพที่ 3.12</b> กำหนดสิทธิ์ /เลือก Group |
| THE  | TNT §5                                      |
|      | CAN INSTITUTE OF TECHNOL                    |
|      |                                             |

5) ตรวจสอบอีกครั้งโดยการเข้าไปที่ Group ที่เราเพิ่งทำการ Grant ไป ว่ามีบุคคลที่ถูกต้องอยู่ ใน Group เรียบร้อยแล้ว

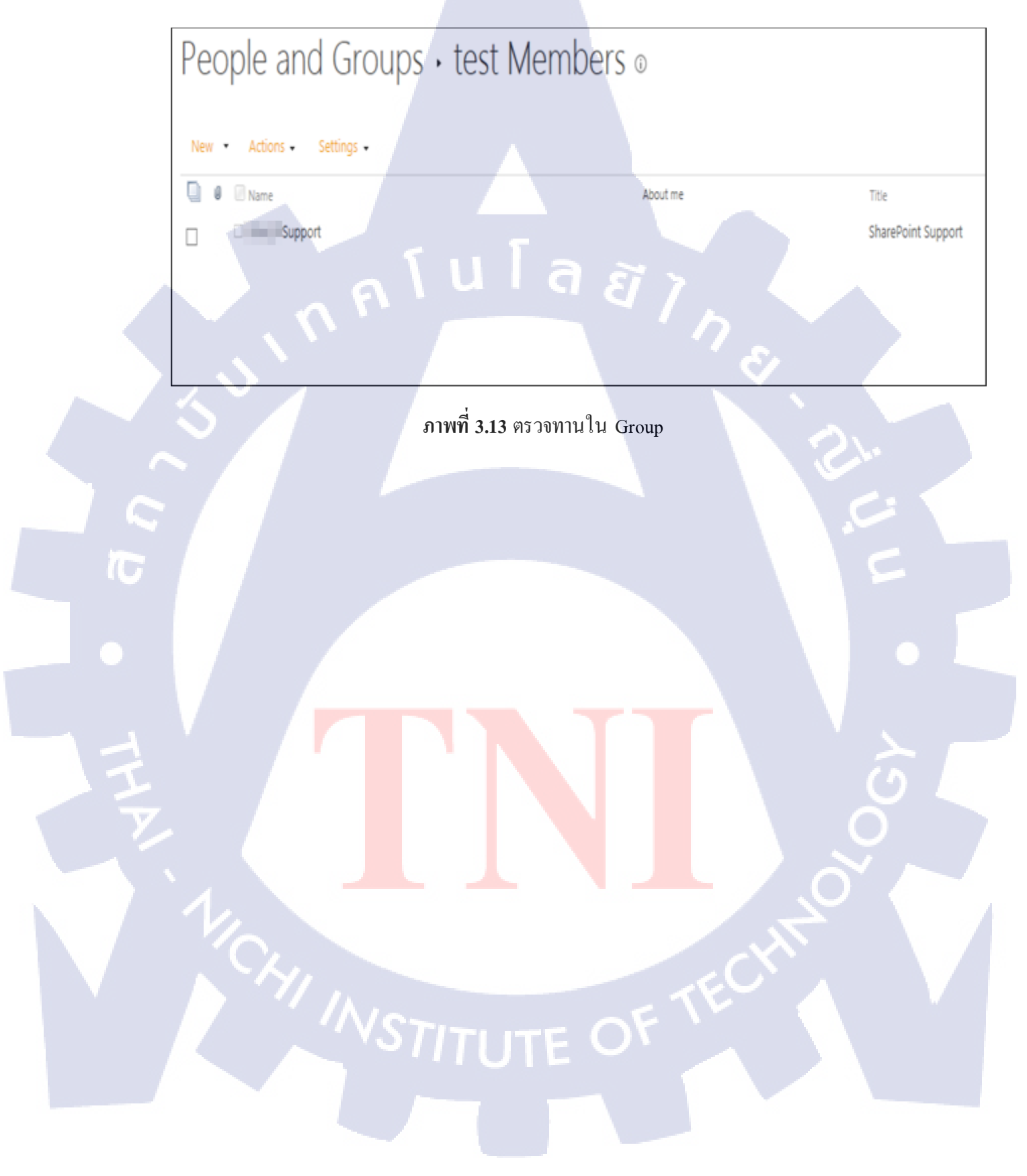

#### 3.3.1.4 Delete Permission

ในขั้นตอนที่ 1 และ 2 สามารถทำตามขั้นตอนที่ 1 และ 2 ในเรื่อง Grant Permission ได้เลย

 ในหน้า Site Permission เลือก Group ที่มีบุคคลที่ต้องการ Delete Permission อยู่หากไม่ ทราบถึง Group ที่บุคคลนั้นอยู่สามารถทำตามขั้นตอนในส่วนของ Check Permission เพื่อ ดู Group ที่อยู่ได้

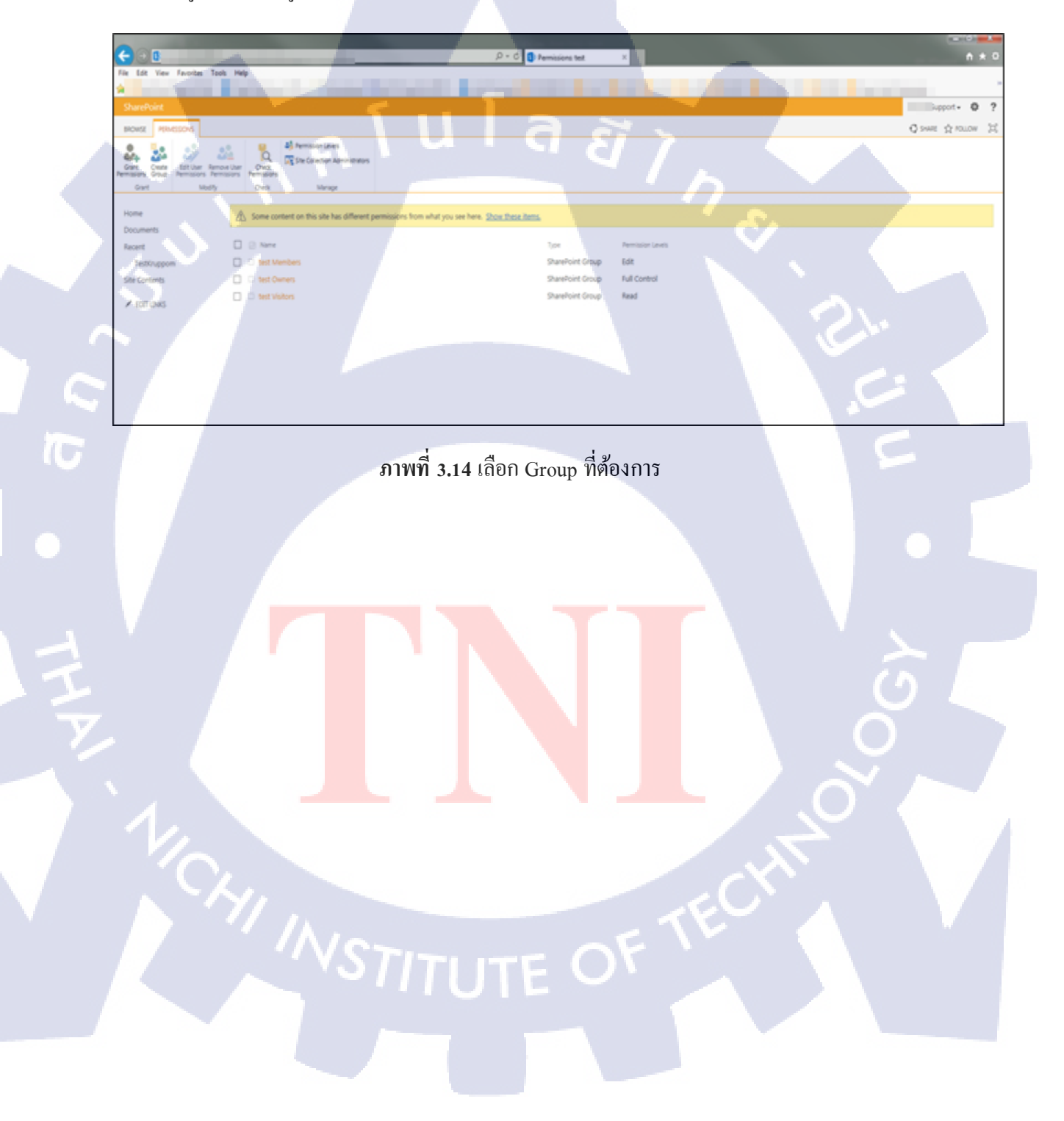

### 2) ในหน้า Group Select บุคคลที่ต้องการ Delete Permission จากนั้นทางด้านบน

กดเลือก Actions > Remove User from Group

10

| People and Groups • test Members ©                              |                    |  |  |  |
|-----------------------------------------------------------------|--------------------|--|--|--|
| New   Actions   Settings                                        |                    |  |  |  |
| E-Mail Users     About me     Send an e-mail to selected users. | Title              |  |  |  |
| Call/Message Selected Users                                     | SharePoint Support |  |  |  |
| Call the selected users.                                        |                    |  |  |  |
| Remove Users from Group                                         |                    |  |  |  |
| Remove selected users from this SharePoint group.               |                    |  |  |  |
|                                                                 | S                  |  |  |  |

# ภาพที่ 3.15 เลือกบุคคลที่ต้องการลบ

 จะมีหน้าต่างป็อปอัพเพื่อยืนยันการลบ กดเลือก OK หรือ Enter จะเป็นการลบบุคคลนั้น ออกไปจาก Group ตรวจทานอีกครั้งว่าไม่มีบุคคลนั้นอยู่ใน Group แล้ว

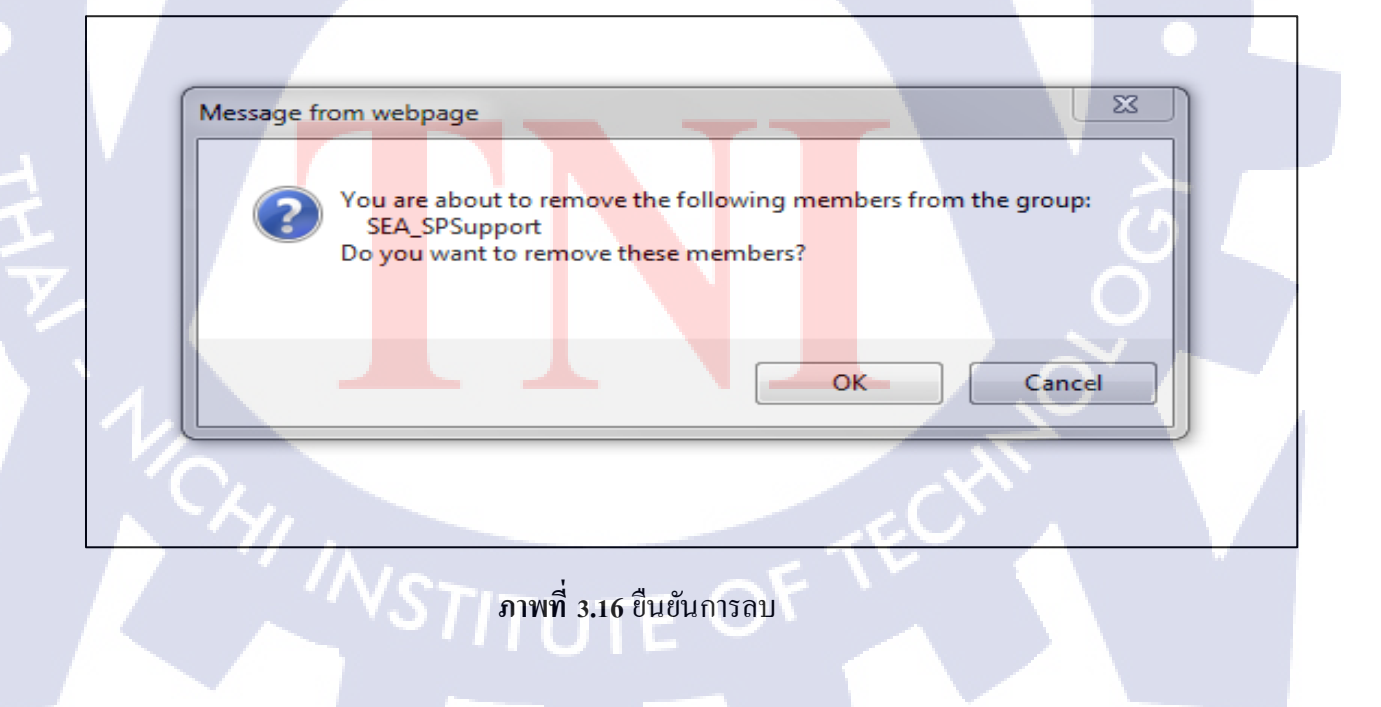

#### 3.3.2 Monthly Report

10

เป็นการเก็บข้อมูลจากแต่ละ Server รายเคือนเพื่อตรวจสอบถึงสถานะต่างๆ ของ Server เพื่อใช้ใน การประเมินสถานะของ Server ปัจจุบัน

 ทำการ Remote ใปยังแต่ละ Server โดยใช้โปรแกรม Remote Desktop Connection โดยปรกติใน Windows จะมีโปรแกรมนี้ให้มาอยู่แล้วกดเลือกที่ Start และ ค้นหาโปรแกรม ได้ทันที ส่วนใน Windows 8 ปุ่มค้นหาทำได้โดยการนำเคอเซอร์ ไปซี้ที่มุมบนขวาของ หน้าจอ

| Programs (15)                                                                                                    | E Y         |
|----------------------------------------------------------------------------------------------------|-------------|
| Remote Desktop Connection                                                                                                    |             |
| 🚣 Acrobat Reader DC                                                                                                    |             |
| 🚯 Backup and Restore                                                                                                    |             |
| Control Panel (167)                                                                                                    |             |
| P Recovery                                                                                                    |             |
| Speech Recognition                                                                                                    |             |
| RemoteApp and Desktop Connections                                                                                                    |             |
| Documents (45)                                                                                                    |             |
| Real Property and Property and |             |
| CONTRACTOR OF STREET, STREET, STRE                                                                                                    |             |
| Contraction of the second second second                                                                                                    |             |
| Music (2)                                                                                                    |             |
|                                                                                                    |             |
|                                                                                                    |             |
| Pictures (4)                                                                                                    |             |
| and the second second se                                                                                                    |             |
| 0                                                                                                    |             |
| P See more results                                                                                                    |             |
| re ×                                                                                                    | Shut down 🕨 |
|                                                                                                    | _           |

ภาพที่ 3.17 ค้นหาโปรแกรมสำหรับ Remote

litute Of

2) ใส่ชื่อของ ฐานข้อมูล ที่ต้องการ Remote และกด Connect

|   | Remote Desktop Connection                                                       |
|---|---------------------------------------------------------------------------------|
|   | Remote Desktop                                                                  |
|   |                                                                                 |
|   | Computer: ExampleDatabase<br>User name: None specified                          |
|   | You will be asked for credentials when you connect.                             |
|   | Show Options Connect Help                                                       |
|   | aluid 87                                                                        |
|   |                                                                                 |
|   | ภาพที่ 3.18 ใส่ ฐานข้อมูล ที่ต้องการ                                            |
|   |                                                                                 |
|   |                                                                                 |
|   | 3) หลัง Remote เข้าไปค้นหาโปรแกรมชื่อ SQL Server Management และกดเลือกเพื่อเปิด |
|   | โปรแกรม                                                                         |
| G | C C                                                                             |
|   | Anns Desults for "arl"                                                          |
|   | TPP3 Results for sql                                                            |
|   |                                                                                 |
| 4 | SQL Server<br>Management                                                        |
| Ĺ | $\overline{\mathbf{G}}$                                                         |
| 7 |                                                                                 |
|   |                                                                                 |
|   |                                                                                 |
|   |                                                                                 |
|   | ภาพที่ 3.19 เปิดโปรแกรม SQL Server Management                                   |
|   |                                                                                 |
|   |                                                                                 |
|   |                                                                                 |

 หลังเปิดโปรแกรมจะมีหน้าต่างให้เลือก Server ที่จะใช้ โดยส่วนใหญ่ก่าที่เป็น Default เป็น Server ของ ฐานข้อมูล ที่เรากำลัง Remote อยู่ ณ ขณะนั้นอยู่แล้ว กด Connect

| L  |
|----|
|    |
|    |
|    |
|    |
| 17 |
| ×  |
|    |
|    |
|    |

6) จะได้หน้าใหม่สำหรับการใส่ Code SQL พิมพ์ exec sp\_helpdb จากนั้นกด Execute หรือ กด F5 เพื่อรัน จะได้ข้อมูลว่ามีฐานข้อมูล อะไรบ้าง, ใช้ข้อมูลไปขนาดเท่าไหร่, Owner เป็นใคร, id, สร้างเมื่อไหร่, Status, Compatibility Level

| SQLQuery2.sql spsupport (225))* ×                 |              |                                                                                                    |      |             |                                                   |                     |                          |
|---------------------------------------------------|--------------|----------------------------------------------------------------------------------------------------|------|-------------|---------------------------------------------------|---------------------|--------------------------|
| exec up belodb                                    |              |                                                                                                    |      |             |                                                   |                     | 4                        |
|                                                   |              |                                                                                                    |      |             |                                                   |                     | i.e                      |
|                                                   |              |                                                                                                    |      |             |                                                   |                     |                          |
|                                                   |              |                                                                                                    |      |             |                                                   |                     |                          |
|                                                   |              |                                                                                                    |      |             |                                                   |                     | 12                       |
| 100 % + <                                         |              |                                                                                                    |      |             |                                                   |                     | 3                        |
| Results in Messages                               |              |                                                                                                    |      |             |                                                   |                     |                          |
| name                                              | db_size      | owner                                                                                                    | dbid | created     | fid.e                                             | compatibility_level |                          |
| 1 ADAudtPlue                                      | 191914.31 MB | and a                                                                                                    | 12   | May 24 2015 | Statue-ONLINE, Updateability+READ_WRITE, UserAcc  | 110                 |                          |
| 2 App_Management_832067c6-348-4e19-8793-7d6961725 | 625.00 MB    |                                                                                                    | 32   | Feb 23 2015 | Status-ONLINE, Updatesbilty-READ_WRITE, UserAcc   | 110                 |                          |
| 3 CardoLog                                        | 509.81 MB    | and the second second                                                                                                    | 25   | Jan 19 2015 | Status=ONLINE, Updateability=READ_WRITE, UserAcc  | 90                  |                          |
| 4 MakmanGabbal_R_IT_WorkSmart                     | 625.00 MB    |                                                                                                    | 39   | Mar 3 2016  | Status-ONLINE. Updatestiday-READ_WRITE. UserAcc   | 110                 |                          |
| 5 MakmanUAEDR_Int                                 | 625.00 MB    | Real Property lies                                                                                                    | 22   | Sep 25 2014 | Status-ONUNE, Updateability+READ_WRITE, UserAdc   | 110                 |                          |
| 6 mader                                           | 6.63 MB      |                                                                                                    | 1    | Apr 8 2003  | Status-ONLINE, Updateability-READ_WRITE, UserAcc  | 110                 |                          |
| 7 model                                           | 625.00 MB    |                                                                                                    | 3    | Apr \$ 2003 | Status-ONLINE. Updateability-READ_WRITE. UserAcc  | 110                 |                          |
| 1 mdb                                             | 143.00 MB    | 10 million 100                                                                                                    | 4    | Feb 10 2012 | Satur-ONLINE, Updateability-READ_WRITE, UserAcc   | 110                 |                          |
| 9 SbGatewayOstabase                               | 625.00 MB    | and the other distance                                                                                                    | 27   | Feb 19.2015 | Status-ONLINE, Updateability-READ_WRITE, UserAcc  | 110                 |                          |
| 10 St-Management/DB                               | 625.00 MB    | STREET, ST                                                                                                    | 26   | Feb 19 2015 | Status-ONLINE Updateabley-READ_WRITE UserAcc      | 110                 |                          |
| 11 SEMessageContainer01                           | 721.56 MB    |                                                                                                    | 28   | Feb 19 2015 | Status-ONLINE, Updateability-READ_WRITE, UserAcc  | 110                 |                          |
| 12 CentralAdrvn                                   | 1269.25 MB   | The second second                                                                                                    | 6.   | Dec 12 2013 | Status-ONLINE, Updateability-READ_WRITE, UserAcc  | 110                 |                          |
| 13 Config                                         | 5174.75 148  |                                                                                                    | 5    | Dec 11 2013 | Status-ONLINE. Updatestalty-READ_WRITE. UserAcc   | 110                 |                          |
| 14 SA_ManagedMetadata                             | 625.00 MB    |                                                                                                    | 17   | Dec 22 2013 | Status-ONLINE. Updateability-READ_WRITE_UserAcc   | 110                 |                          |
| 15 SA_Proley                                      | \$25.00 MB   | 1000                                                                                                    | 19   | Dec 22 2013 | Status-ONLINE, Updateability-READ_WRITE, UhmAcc   | 110                 |                          |
| 96 SA_Search                                      | 625 00 MB    | and the second second                                                                                                    | 34   | Jan 5 2016  | Status-ONLINE. Updateability-READ_WRITE. UserAcc  | 110                 |                          |
| 17 SA_Search_AnalyticsReportingStore              | 625.00 ME    | and the second second s | 26   | Jan 5 2016  | Status-ONLINE, Updateability-READ_WRITE, UserAcc  | 110                 |                          |
| 18 SA_Search_Ore=ESore                            | 975.00 ME    |                                                                                                    | 35   | Jan 52016   | Status-ONLINE, Updateability-READ_WRITE, UserAcc  | 110                 |                          |
| 19 SA_Search_LorksStore                           | \$25.00 MB   |                                                                                                    | 37   | Jan 5 2016  | Status-ONLINE. Updateability-FIEAD_WRITE. UserAcc | 110                 | -                        |
| Ouery executed successfully.                      |              |                                                                                                    |      |             | SPSCK (11.0 SPI) MOG                              | ee_spsupport (225)  | master 00:00:03 41 sport |

ภาพที่ 3.22 ใส่คำสั่งSQL

7) คลุมทั้งหมด > กดเลือกขวา > เลือก Copy with header

10

| ine .                    |           |           |            | db_size            | pwner          |        |      | dbid | created     | 18.5                                              | compatibility | level | 1 |
|--------------------------|-----------|-----------|------------|--------------------|----------------|--------|------|------|-------------|---------------------------------------------------|---------------|-------|---|
| DAudtPlus                |           |           |            | 191914.31 MB       |                |        |      | 12   | May 24 2015 | Status-ONLINE Updateability-READ_WRITE UserAcc .  | 110           |       |   |
| p_Management_832067c63   | 348 4e 19 | 8793-765  | 961735     | 625.00 MB          |                |        |      | 32   | Feb 23 2015 | Status-ONLINE Updateability-READ_WRITE UserAcc    | 110           |       |   |
| adolog                   |           |           |            | 509.81 MB          |                | ्राष्ट |      | 25   | Jan 19 2015 | Status-ONUNE. Updateability-READ_WRITE. UserAcc   | 90            |       |   |
| lakmanGlobal_R_JT_WorkSm | at        |           |            | \$25.00 MB         | 1000           | 1      | 10   | 39   | Mar 3 2016  | Satur-ONLINE Updateshity-READ_WRITE UserAcc       | 110           |       |   |
| lakmanUAEDR_Int          |           |           |            | 625.00 MB          | C BELLE        | 1      | 1    | 22   | Sep 25 2014 | Satur-ONLINE Updatesbilty-READ_WRITE UserAcc      | 110           |       | 1 |
| ater                     | 12        | Copy      |            | Col+C              |                |        |      | 1    | Apr 8 2003  | Status-ONLINE Updateability-READ_WRITE UserAcc    | 110           |       |   |
| odeł                     |           | Conv      | with bland | - Ch45             | uh.r           |        |      | 3    | Apr 8 2003  | Status-ONLINE Updateability-READ_WRITE UserAcc    | 110           |       |   |
| sch de                   |           | copy      | AND COLOR  |                    |                |        |      | 4    | Feb 10 2012 | Status-ONLINE, Updatesbilty-READ_WRITE, UserAcc   | 110           |       |   |
| bGatewayDatabase         |           | Select    | 0.0        | C01+A              |                |        | -    | 27   | Feb 19 2015 | Status -ONLINE Updatesbilty-READ_WRITE, UserAcc   | 110           |       |   |
| bManagementDB            |           | Søgel     | esults As  | ŝ.                 |                | 1      | 100  | 25   | Feb 19 2015 | Status-ONLINE Updateability-READ_WRITE UserAcc    | 110           | 100   |   |
| BMessageContainer01      | 0         | Page      | Setup      |                    |                |        | in a | 28   | Feb 19 2015 | Status-ONLINE Updatesbilty-READ_WRITE UserAcc     | 110           |       |   |
| CentralAdmin             | 12        | Drint.    | -          | Chie P             |                | -      |      | 6    | Dec 12 2013 | Satur-ONLINE, Updateability-READ_WRITE, UserAcc   | 110           |       |   |
| Config                   |           | Base      | -          | ALL REAL PROPERTY. | -              | -      | -    | 5    | Dec 11 2013 | Status-ONLINE Updateability-READ_WRITE UserApp    | 110           |       |   |
| _SA_ManagedMe            | tadata    |           |            | 625.00 MB          | and the second |        | -    | 17   | Dec 22 2013 | Status-ONLINE Updateability-READ_WRITE UserAcc    | 110           |       |   |
| SA, Profile              |           |           |            | 625.00 MB          | 1000           |        |      | 19   | Dec 22 2013 | Status-ONLINE, Updateability-READ_WRITE, UserAcc  | 110           |       |   |
| SA Search                |           |           |            | 625.00 MB          | 1000           |        |      | 34   | Jan 52016   | Status-ONLINE Updateability-READ_WRITE UserAcc    | 110           |       |   |
| SA_Search_Ana            | vica Repo | ningStore |            | 625.00 MB          | 1000           |        |      | 36   | Jan 5 2016  | Satus-ONLINE, Updateability-READ_WRITE, UserAcc   | 110           |       |   |
| SA Search Cra            | and R.W   |           |            | 975.00 MB          | -              |        | -    | 35   | Jan 5 2016  | Status-ONLINE, Updateability=READ_WRITE, UserAcc  | 110           |       |   |
| SA Search Link           | sSore     |           |            | 625.00 MB          | and the second |        |      | 37   | Jan 5 2016  | Statue-ONLINE, Updateability-READ_WRITE, UserAcc. | 110           |       | 1 |

ภาพที่3.23 คัคลอกข้อมูล

 นำข้อมูลทั้งเก่าและใหม่ลงไปแก้ไขใน Microsoft Excel โดยข้อมูลที่เราต้องการ เปรียบเทียบของเก่าใหม่นั้น คือ ฐานข้อมูล Size ในข้อมูลเก่านั้นจะมีข้อมูลของเดือน December ซึ่งเป็นข้อมูลการใช้งาน ฐานข้อมูล ครั้งแรก คอลัมน์ นี้จะ ไม่มีการเปลี่ยนแปลง เพื่อใช้ในการเปรียบเทียบปัจจุบันกับการใช้งานตั้งแต่กรั้งแรก และ 2 เดือนถัดมาคือการ เปรียบเทียบระหว่างเดือนปัจจุบันและเดือนก่อน

> จากตารางตัวอย่างข้อมูลที่ได้มาใหม่ก็จะเป็นข้อมูลของเดือนใหม่ ดังนั้นคอลัมน์ July จะต้องถูกลบออกและมีคอลัมน์ September เพิ่มเข้ามา

|            |          | OLD DATA     |          |          | IL A      |           |       | NEW DATA |            |           |                     |
|------------|----------|--------------|----------|----------|-----------|-----------|-------|----------|------------|-----------|---------------------|
|            | Data     | abase Size ( | MB)      |          | name      | db_size   | owner | dbid     | created    | status    | compatibility_level |
| Database   | Dec-15   | Jul-16       | Aug-16   | % growth | ADAuditP  | 191914.31 |       | 12       | May 24 20  | Status=ON | 110                 |
| 81_APP     | 237,94   | 237.94       | 237.94   | 0        | App_Man   | 625       |       | 32       | Feb 23 20  | Status=ON | 110                 |
| Applicatio | 48.75    | 48.75        | 48.75    | 0        | CardioLog | 509.81    |       | 25       | Jan 19 201 | Status=ON | 90                  |
| Bdc_Servi  | 15.31    | 15.31        | 15.31    | 0        |           | 625       | -     | 39       | Mar 3 201  | Status=ON | 110                 |
| EDMS_Tra   | 372.38   | 372.38       | 372.38   | 0        | 1.00      | 625       |       | 22       | Sep 25 20  | Status=ON | 110                 |
| IT_APP     | 10891.94 | 22122.94     | 22200.94 | 0.44     | master    | 6.63      |       | 1        | Apr 8 200  | Status=ON | 110                 |
| Managed    | 23.88    | 23.88        | 23.88    | 0        | model     | 625       |       | 3        | Apr 8 200  | Status=ON | 110                 |
| Master     | 7.75     | 7.75         | 7.75     | 0        | msdb      | 143       |       | 4        | Feb 10 20  | Status=ON | 110                 |
| Model      | 53.44    | 53.44        | 53.44    | 0        | SbGatewa  | 625       |       | 27       | Feb 19 20  | Status=ON | 110                 |
| Msdb       | 255.44   | 255.44       | 255.44   | 0        | SbManag   | 625       | -     | 26       | Feb 19 20  | Status=ON | 110                 |
| PearlRept  | 38.44    | 38.44        | 38.44    | 0        | SBMessag  | 721.56    |       | 28       | Feb 19 20  | Status=ON | 110                 |
| PearlRept  | 13.44    | 13.44        | 13.44    | 0        |           | 1269.25   | -     | 6        | Dec 12 20  | Status=ON | 110                 |
| Project_A  | 1214.44  | 1214.44      | 1214.44  | 0        |           | 5174.75   |       | 5        | Dec 11 20  | Status=ON | 110                 |
| Search_Se  | 16151.63 | 18519.06     | 18519.06 | 0        |           | 625       | -     | 17       | Dec 22 20  | Status=ON | 110                 |
| Search_Se  | 176.19   | 180.19       | 181.19   | 0.56     |           | 625       |       | 19       | Dec 22 20  | Status=ON | 110                 |

ภาพที่ 3.24 แก้ไขข้อมูลตาราง

41

- 9) หลังใส่ข้อมูลใหม่ เซลที่มีสูตรอยู่อาจเกิดการกลาดเกลื่อนได้ดังนั้นเราต้องมีการใส่สูตร
  - ใหม่

T

|   |            | Data     |          |          |          |
|---|------------|----------|----------|----------|----------|
|   | Database   | Dec-15   | Aug-16   | Sep-16   | % growth |
|   | 81_APP     | 237.94   | 237.94   | 191914.3 | 80556.6  |
|   | Applicatio | 48.75    | 48.75    | 625      | 0        |
|   | Bdc_Servi  | 15.31    | 15.31    | 509.81   | 0        |
|   | EDMS_Tra   | 372.38   | 372.38   | 625      | 0        |
|   | IT_APP     | 10891.94 | 22200.94 | 625      | 0.44     |
|   | Managed    | 23.88    | 23.88    | 6.63     | 0        |
|   | Master     | 7.75     | 7.75     | 625      | 0        |
|   | Model      | 53.44    | 53.44    | 143      | 0        |
|   | Msdb       | 255.44   | 255.44   | 625      | 0        |
|   | PearlRepo  | 38.44    | 38.44    | 625      | 0        |
|   | PearlRep   | 13.44    | 13.44    | 721.56   | 0        |
| ~ | Project_A  | 1214.44  | 1214.44  | 1269.25  | 0        |

ภาพที่ 3.25 ใส่สูตรใหมอีกครั้ง

นำข้อมูลในตารางที่แก้ไขเสร็จแล้วไปใส่ในตัว Report ที่แก้ไขจาก Report เดิมเพื่อใช้
 Platform เดิม ไม่ควรคัดลอกมาทั้งตารางเพราะอาจทำให้เสีย Platform

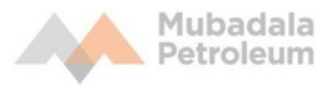

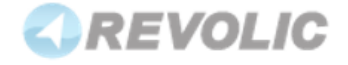

Database Size

County: Thailand

### Server Name: AP-TH-BKKSPDB01

|                                              | Dat      | abase Size (I                         | VIB)     |          |
|----------------------------------------------|----------|---------------------------------------|----------|----------|
| Database Name                                | Dec-15   | Jun-16                                | Jul-16   | % growth |
| 81_APP                                       | 237.94   | 237.94                                | 237.94   | 0.00     |
| Application_Registry_Service_DB_84eb2abfd636 |          | e e e e e e e e e e e e e e e e e e e |          |          |
| 47de8a557853c120d637                         | 48.75    | 48.75                                 | 48.75    | 0.00     |
| Bdc_Service_DB_1a15c602148b4aefae896db8bb    |          |                                       |          |          |
| 152bcb                                       | 15.31    | 15.31                                 | 15.31    | 0.00     |
| EDMS Training App                            | 372.38   | 372.38                                | 372.38   | 0.00     |
| IT_APP                                       | 10891.94 | 22025.94                              | 22122.94 | 0.44     |
| Managed Metadata                             |          |                                       |          |          |
| Service_895b350547b143d1b066f27e0a7ab073     | 23.88    | 23.88                                 | 23.88    | 0.00     |

ภาพที่ 3.26 นำข้อมูลมาแก้ไขจาก Report เดิม

#### 3.3.3 Redirect

เป็นวิธีการแก้ปัญหากรณีมี Link หรือหน้าที่ไม่ได้ใช้งานแล้วแต่ยังมีการเปิดให้ใช้งานอยู่ บางครั้ง ผู้ใช้งาน หลายคนที่ไม่ทราบถึงเรื่องนี้และยังเข้าไปใช้งานของเก่า อาจทำให้เกิดปัญหาซ้ำซ้อนได้ เช่น ข้อมูลไม่เป็นปัจจุบัน หรือบางกรณีมีการ Lock Site เอาไว้ทำให้ไม่สามารถ Upload File หรือ แก้ไขอะไรใน SharePoint เก่าได้ ก็อาจเป็นปัญหาต่อผู้ใช้งาน การ Redirect คือ การทำให้เมื่อเข้าสู่ Link หรือหน้าเว็บ Site เก่า จะทำการ Link ไปหน้าเว็บ Site ใหม่ทันที เพื่อไม่ให้เกิดปัญหาแก่ ผู้ใช้งาน

#### กรณีมีการ Lock Site เอาไว้:

 ทำการ Remote ไปยังแต่ละ Server โดยใช้โปรแกรม Remote Desktop Connection โดยปรกติใน Windows จะมีโปรแกรมนี้ให้มาอยู่แล้วกดเลือกที่ Start และ ค้นหาโปรแกรม ได้ทันที ส่วนใน Windows 8 ปุ่มค้นหาสามารถเปิดได้โดยการนำเคอเซอร์ไปซี้ที่มุมบนขวา ของหน้าจอและกดเลือกที่ปุ่มแว่นขยาย

| Programs (15)                     |
|-----------------------------------|
| Nemote Desktop Connection         |
| Acrobat Reader DC                 |
| Backup and Restore                |
| Control Panel (167)               |
| Recovery                          |
| Speech Recognition                |
| RemoteApp and Desktop Connections |
| Documents (45)                    |
| Music (2)                         |
| Pictures (4)                      |
| P See more results                |
| rel × Shut down →                 |

ภาพที่ 3.27 ค้นหาโปรแกรมสำหรับ Remote

ใส่ชื่อของฐานข้อมูลที่เป็น Frontend และกด Connect

|    | Remote Desktop Connection<br>Remote Desktop<br>Connection<br>Computer: Example Database<br>User name: None specified<br>You will be asked for credentials when you connect.<br>Show Options<br>Connect Help |
|----|----------------------------------------------------------------------------------------------------|
|    | ภาพที่ 3.28 ใส่ฐานข้อมูลที่เป็น Frontend                                                                                                    |
|    | as q                                                                                                    |
| 2  |                                                                                                    |
|    |                                                                                                    |
|    |                                                                                                    |
|    |                                                                                                    |
| TH |                                                                                                    |
|    | VCSI INSTITUTE OF TECHNOL                                                                                                    |

ล้นหาโปรแกรมชื่อ SharePoint (เลขเวอร์ชันของ SharePoint) Central Administration

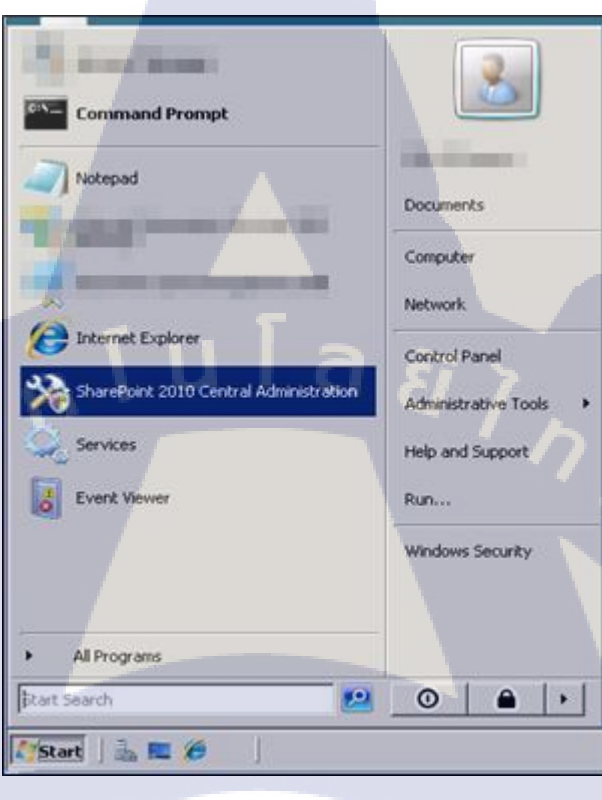

ภาพที่ 3.29 ค้นหา SharePoint () Central Administration

10

#### 4) NO Continue

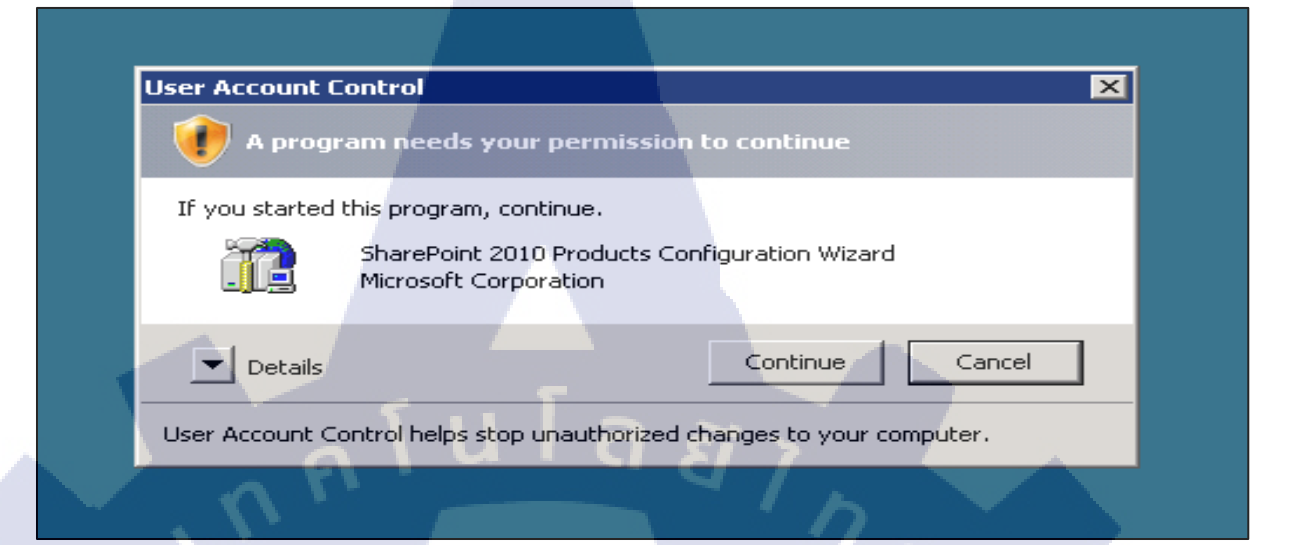

ภาพที่ 3.30 กด Continue

5) ด้านซ้ายของโปรแกรม กด Application Management

# SharePoint 2010 Central Administration

The SharePoint Health Analyzer has detected some critical issues that r

Central Administration

Application Management

System Settings

Monitoring

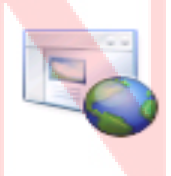

Application Management Manage web applications Create site collections Manage service applications Manage content databases

ภาพที่ 3.31 เถือก Application Management

### 6) กดที่ Configure quotas and Locks

Web Applications Manage web applications | Configure alternate access mappings

Site Collections
Create site collections | Delete a site collection | Confirm site use and deletion | Specify quota templates | Configure quotas and locks
View all site collections | Configure self-service site creation

Service Applications Manage service applications | Configure service application associations | Manage services on server

Databases

(

Manage content databases | Specify the default database server | Configure the data retrieval service

ภาพที่ 3.32 กคที่ Configure quotas and Locks

VSTITUTE OV

7) หาก Site ถูก Locks เอาไว้ Lock status for this Site จะถูกเลือกไว้ที่ Read – only ให้เปลี่ยน Status เป็น Not Locked

| Site C                                                    | ollection:                                                                                                    |                             | -                 |                                                      |
|-----------------------------------------------------------|----------------------------------------------------------------------------------------------------|-----------------------------|-------------------|------------------------------------------------------|
| Web sh<br>Lock st<br>C Ar<br>C Rr<br>C Nr                 | e collection owned<br>atus for this site:<br>at locked<br>dding content pre<br>ead-only (blocks<br>o access                                                      | vented<br>additions, update | s, and deletions) |                                                      |
| Curren<br>Indi<br>to a r<br>Sand<br>Sand<br>Sand<br>Limit | t quota template<br>vidual Quota v<br>mit site storage<br>maximum of:<br>end warning e-<br>when site storage<br>res:<br>ent storage used:<br>boxed Storage used: |                             | ũ                 | 0 MB<br>0 MB<br>1156 MB                              |
| per d<br>F Si<br>day r<br>Curr<br>Aver<br>14 da           | ay to:<br>end warning e-<br>when usage per<br>eaches:<br>ent usage (today)<br>age usage (last<br>sys)                                                            |                             |                   | 300 points<br>100 points<br>0 points<br>0.004 points |
|                                                           | _                                                                                                    | ок                          | 0                 | ancel                                                |

ภาพที่ 3.33 เปลี่ยน Status เป็น Not Locked

T

#### การ Redirect

10

 จากขั้นตอนที่ 7) เมื่อเราปลดล็อค ก็สามารถทำให้เราทำการ Redirect ได้แล้ว กลับมาที่หน้า SharePoint ที่เราต้องการทำการ Redirect กดที่ 
 > Edit page

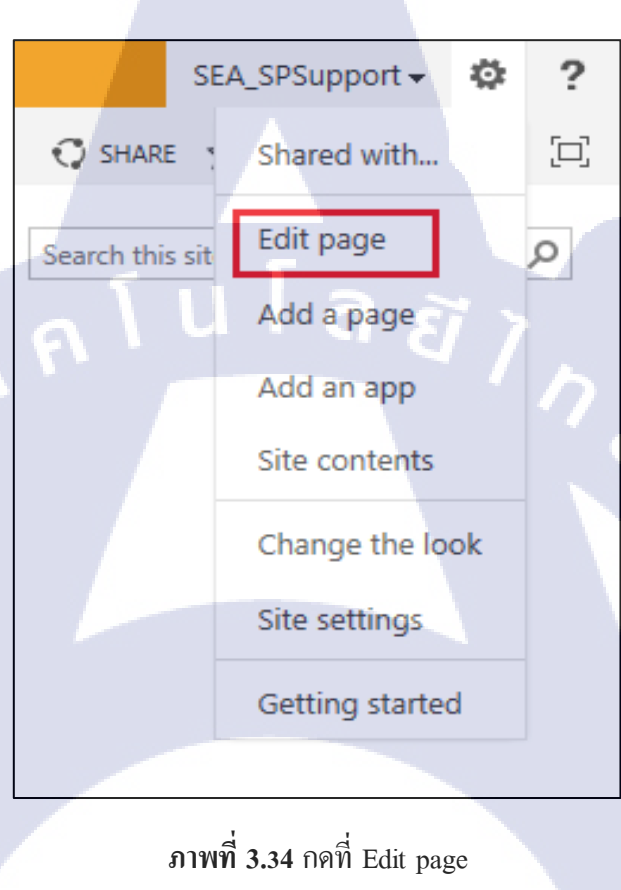

50

9) บริเวณแถบด้ำนบนเลือก Media and Content > Content Editor

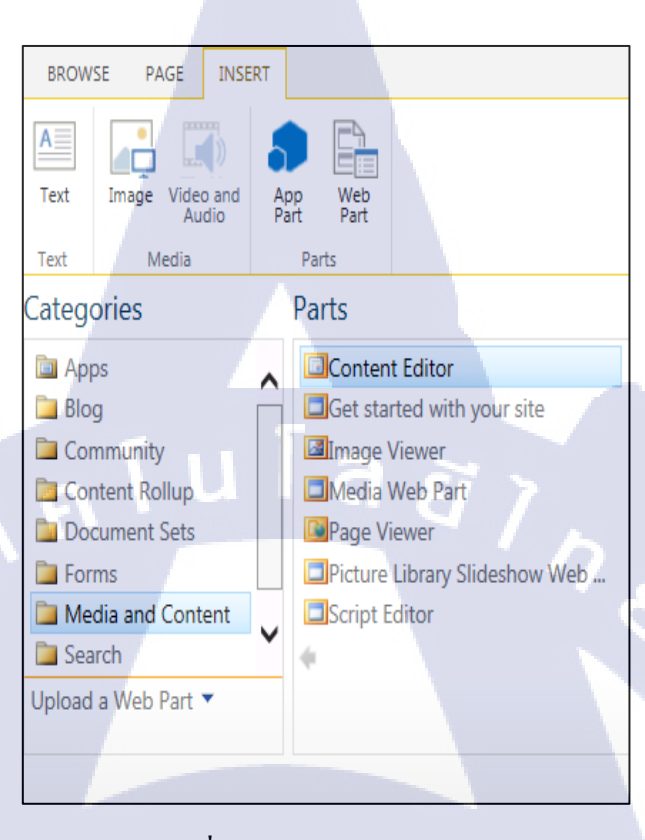

ภาพที่ 3.35 เลือก Content Editor

10) จะมีแถบ Content ขึ้นมาบริเวณ Header ของ SharePoint กรณีถ้าเราต้องการให้หน้า เว็บไซต์ Link ไปที่อีกหน้าทันทีที่มีการเข้าหน้าเว็บ Site เก่า เราไม่จำเป็นต้องใส่ Content ในส่วนนี้ แต่หากเรามีการ Redirect โดยกำหนดเวลาหลังจากเข้ามาในหน้าเว็บไซต์เก่า อาจ ใส่ Content เพื่ออธิบายแก่ผู้ใช้งานเช่น "หน้าเว็บ Site นี้ ไม่ถูกใช้งานแล้วคุณจะถูกพาไป ยังหน้าเว็บไซต์ใหม่ภายใน 15 วินาที" เพื่อให้ผู้ใช้งานไม่เกิดกวามสับสน

### Content Editor

Example Content

10

ภาพที่ 3.36 Edit content

### 11) บริเวณแถบด้านบนกดเลือกที่ Edit Source

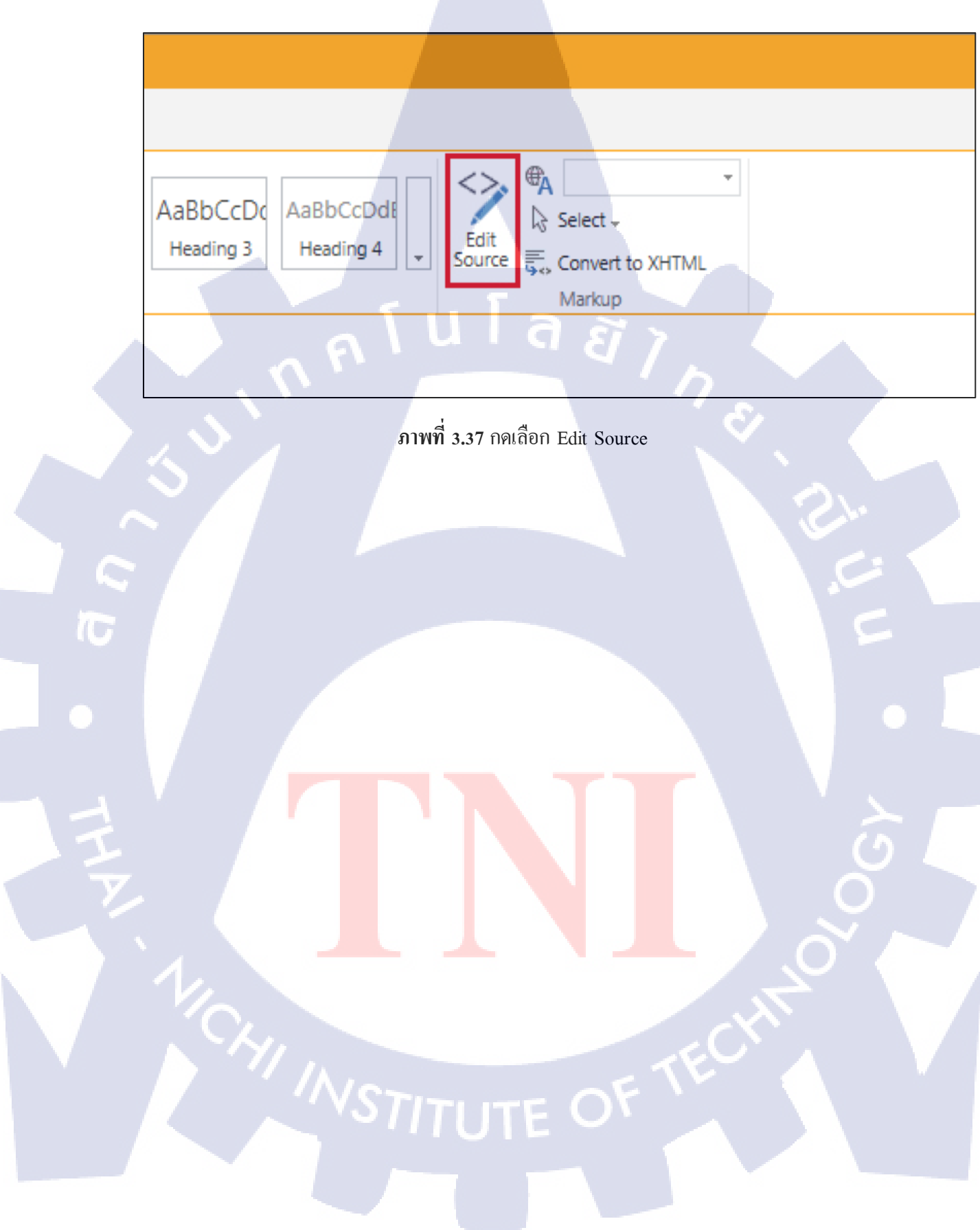

12) จะมีพื้นที่ในการใส่ Code HTML พิมพ์ <meta http-equir = "refresh" content ="0;url = <u>http://Example.com</u>"> ตรงส่วน 0 คือจำนวนเวลาเมื่อมีการเข้ามาในหน้าเว็บไซต์แบบเก่า ว่ามีเวลาเท่าไหร่ก่อนจะพาไปยังหน้าเว็บไซต์ใหม่มีหน่วยเป็นวินาที โดยหากกำหนดเป็น 0 เมื่อมีการเข้ามาหน้าเว็บ Site เก่าจะถูกพาไปยังหน้าเว็บ Site ใหม่ทันทีโดยที่หน้าเว็บ Site เก่าจะไม่ผ่านตาผู้ใช้งานเลย

## HTML Source

TC

<meta http-equir = "refresh" content ="0;url = http://Example.com">

ภาพที่ 3.38 ใส่ไค้ด HTML และ Save

13) ไปที่แถบ PAGE เลือก Stop Editing จะกลับมาหน้าา SharePoint ปรกติ

SharePoint PAGE BROWSE C Versions Permissions Stop Editing Reject Edit E-mail a opularity Approve Properties -🔀 Delete Page Link Trends Edit Manage Share & Track Approval a Home Main Documents ภาพที่ 3.39 ออกจากการ Editing T

ุล โ U โ ล ฮ 3.3.4 การวิเคราะห์ข้อมูล

แผนภาพการทางานเชิงธุรกิจ (Business Process Modeling Notation : BPMN)

T

- Report an issue Call Email Walk in Give more information for IT Helpdesk Status: On hold Status: Waiting for Approval Request more informatic form User Inform the user & Close this ticket atus: Open Assign to a Technician Create a ticket on Service Desk Plus Response user Service Desk Plus System ภาพที่ 3.4.1 แผนภาพแสดง การทำงานของ SharePoint Helpdesk ที่ Ticket เป็น Service Request และมอบหมายงานให้ แผนกที่เหมาะสม
- 1) การทำงานของ SharePoint Helpdesk ที่ Ticket เป็น Service Request และมอบหมายงานให้ แผนกที่เหมาะสม

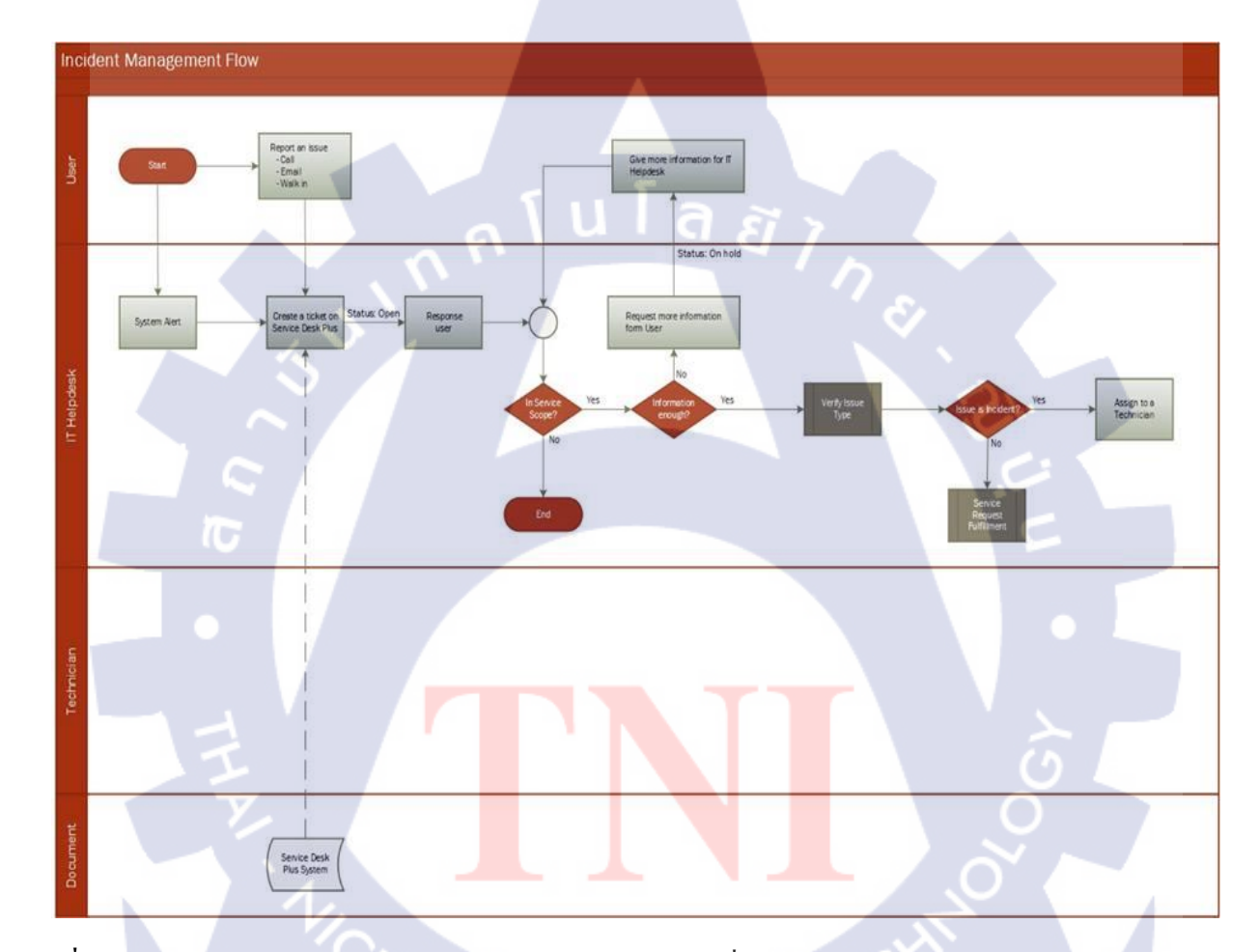

2) การทำงานของ SharePoint Helpdesk ที่ Ticket เป็น Incident และมอบหมายงานให้ แผนกที่เหมาะสม

ภาพที่ 3.4.2 แผนภาพแสดง การทำงานของ SharePoint Helpdesk ที่ Ticket เป็น Incident และมอบหมายงานให้ แผนกที่เหมาะสม

3) การทำงานหลังได้รับการมอบหมาย Ticket จาก SharePoint Helpdesk เป็น Incident

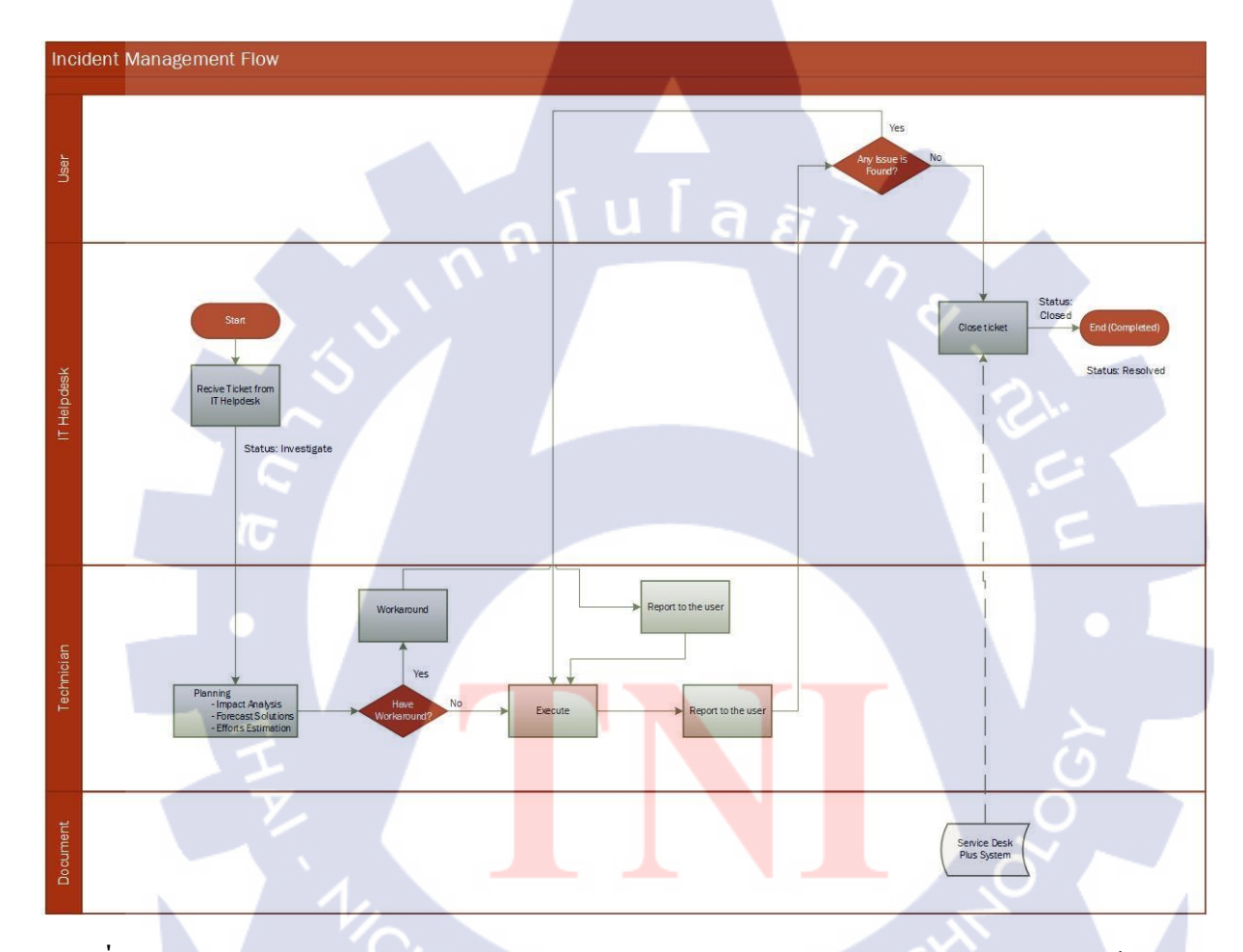

ภาพที่ 3.4.3 แผนภาพแสดง การทำงานหลังได้รับการมอบหมาย Ticket จาก SharePoint Helpdesk เป็น Incident

4) การทำงานหลังได้รับการมอบหมาย Ticket จาก SharePoint Helpdesk เป็น Service Request

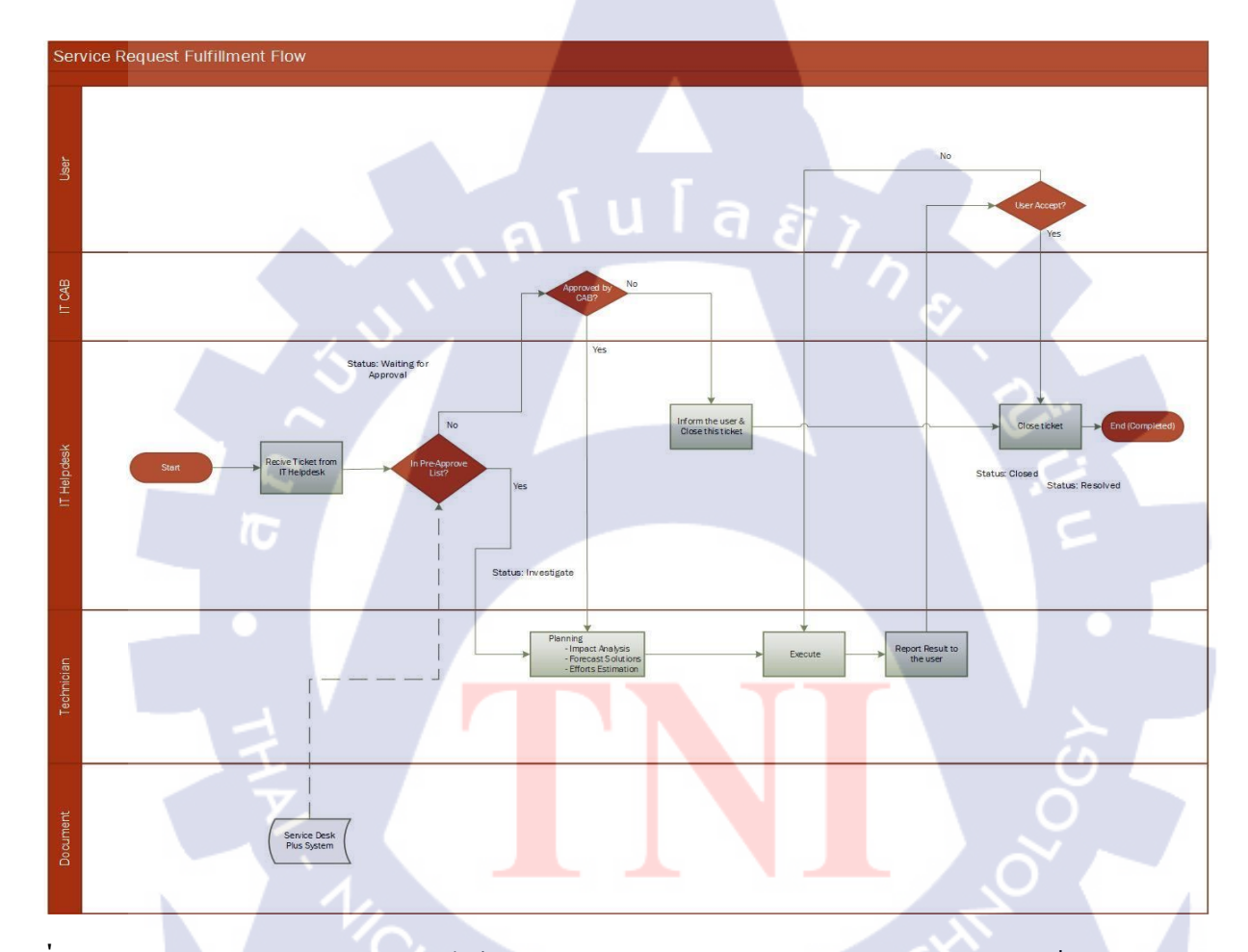

ภาพที่ 3.4.4 แผนภาพแสดง การทำงานหลังได้รับการมอบหมาย Ticket จาก SharePoint Helpdesk เป็น Service Request

## บทที่ 4

# สรุปผลการดำเนินงาน การวิเคราะห์และสรุปผล

### 4.1 ขั้นตอนและผลการดำเนินงาน

1.

2.

3.

4.

5.

16

ในทุกๆสุดสัปดาห์ SharePoint Helpdesk จะมีการทำ Weekly Report เพื่อสรุปผล ประสิทธิภาพในการคำเนินงานกับคำร้องขอที่ได้รับการแจ้งจากผู้ใช้งานมาทั้งหมด

จากการที่ได้ฝึกปฏิบัติงานของจริงจากการบริการลูกค้าที่เป็นผู้ใช้งานในส่วนของ SharePoint Administrator ตั้งแต่วันที่ 1 ถึงวันที่ 31 สิงหาคม 2559 โดยจากรายงานประจำสัปดาห์ ทั้งหมด 5 สัปดาห์ SharePoint Helpdesk ได้สรุปออกมาเป็นสถิติดังนี้สามารถปฏิบัติงานได้ ดังนี้

จำนวนปัญหาที่ถูกค้าร้องเรียนผ่านช่องทางการติดต่อตลอดระยะเวลาปฏิบัติงานมีจำนวน 65 ปัญหา คิดเป็น 100% จากปัญหาทั้งหมด

- จำนวนปัญหาที่ SharePoint Helpdesk เป็นผู้สามารถรับแจ้งปัญหามีจำนวน 60 ปัญหา คิดเป็น 92% จากปัญหาทั้งหมดที่ถูกแจ้งเข้ามาโดยผู้ใช้งาน
- จำนวนปัญหาที่ SharePoint Helpdesk เป็นผู้แก้ไขปัญหาด้วยตนเองมีจำนวน 17 ปัญหา คิดเป็น 28% จากปัญหาที่นักศึกษารับแจ้งทั้งหมด
  - จำนวนปัญหาที่ SharePoint Helpdesk ส่งเรื่องไปให้ผู้เกี่ยวข้องแก้ไขปัญหา 43 ปัญหา คิคเป็น <mark>72%</mark> จากปัญหา<mark>ที่นักศึก</mark>ษารับแจ้งทั้งห<mark>มด</mark>

จำนวนปัญหาที่ SharePoint Helpdesk ส่งเรื่องไปให้ SharePoint Administrator 23 ปัญหา คิดเป็น 53% จากปัญหา<mark>ท</mark>ี่นักศึกษารับแจ้ง ทั้งหมด

# STITUTE O
- จำนวนปัญหาที่ นักศึกษา (SharePoint Administrator) สามารถแก้ไขปัญหาด้วยตนเองมี จำนวน 21 ปัญหา คิดเป็น 91% จากปัญหาที่นักศึกษารับแจ้งทั้งหมด
- จำนวนปัญหาที่ นักศึกษา (SharePoint Administrator) ไม่สามารถแก้ไขปัญหาด้วยตนเอง ต้องให้พนักงานที่ปรึกษาเป็นผู้ดำเนินการมีจำนวน 2 ปัญหา คิดเป็น 9% จากปัญหาที่ นักศึกษารับแจ้งทั้งหมด

#### **User Permission**

จาก Weekly Report นั้น คำร้องขอจากผู้ใช้งาน ที่นักศึกษาได้ปฏิบัติคำเนินการบริการ ผู้ใช้งาน ที่มีจำนวนทั้งหมด 23 คำร้องขอนั้น มีถึง 10 คำร้องขอ ที่เป็นคำร้องขอเกี่ยวกับผู้ใช้งาน Permission ซึ่งหมายความว่าความรู้เกี่ยวกับ Permission เป็นพื้นฐานส่วนหนึ่งที่สำคัญและควรทำ จนชำนาญของการบริการ SharePoint

#### **Monthly Report**

Monthly Report ที่นักศึกษาได้ทำนั้นเป็นการเช็คสถานะประจำเดือน ซึ่งเป็นส่วนหนึ่งที่ใช้ ในการประชุมช่วงสิ้นเดือนในการวางแผนถึงงานที่จะเกิดขึ้นในอนาคต ว่าสถานะของ Server ในตอนนี้ สอดกล้องกันหรือไม่ ควรเพิ่มหรือลดอะไรหรือไม่ นอกจากนี้ ขั้นตอนในการทำ Monthly Report สามารถช่วยประยุกต์ใช้ในงานอื่นๆ เช่น ในช่วงที่ได้ฝึกปฏิบัติงาน เป็นช่วงเวลาที่ มีการ Migration พอดีจึงได้มีการช่วยพี่พนักงานที่ปรึกษา ในการ List ฐานข้อมูล ออกมาใช้งาน

#### Redirect

10

ในการทำ Redirect นั้นในช่วงที่ได้ฝึกปฏิบัติงานมีการ Migrate ระบบ Sharepoint2010 เป็น SharePoint 2013 ซึ่งได้มีการแข้งผู้ใช้งาน ที่เกี่ยวข้อง และ มีการ Lock เอาไว้ แต่ผู้ใช้งาน ที่ไม่ได้ ดิดตามและ ไม่ทราบถึงการ Migrate ก็ยังมีบางส่วน ในช่วงนั้นจึงมีปัญหาจากผู้ใช้งาน ประเภท Application เกี่ยวกับการใช้งานเข้ามามากมาย เราจึงต้องทำการ Redirect ในหน้า Site ที่มีการใช้งาน บ่อย เอาไว้สำหรับผู้ใช้งาน ที่ไม่ทราบหรือไม่ได้ติดตาม จากการปฏิบัติงาน Site ที่ได้ทำการ Redirect ในเบื้องต้นมีทั้งหมด 32 Page แต่บางครั้งยังมีกรณีผู้ใช้งาน ได้ Bookmark หน้าเว็บเอาไว้ หรือสามารถจำ URL ในเชิงลึกได้ ซึ่งจะทำให้อยู่นอกเหนือหน้าหลักๆ ที่ได้ทำการ Redirect เอาไว้ และมีการแจ้งคำร้องขอในการใช้งานเข้ามา เราจึงต้องทำการ Redirect เป็นแต่ละกรณีไป โดยคำ ร้องขอจากผู้ใช้งาน ที่นักศึกษาได้ปฏิบัติคำเนินการบริการผู้ใช้งาน ที่มีจำนวนทั้งหมด 23 คำร้องขอ มี 5 คำร้องขอที่เป็นกำร้องขอที่จำเป็นต้อง Redirect

นอกจากนี้ยังมีอีก 6 ปัญหาในกรณีอื่นๆที่ไม่ได้กล่าวถึงคือ คำร้องขอ Manual หรือขอ คำแนะนำในการใช้ SharePoint 2 คำร้องขอ, คำร้องขอเกี่ยวกับการไม่สามารถมองเห็นเอกสารได้ เนื่องจากกำหนดจำนวนการแสดงเอกสารไว้น้อยเกินไป 1 คำร้องขอ, คำร้องขอเกี่ยวกับข้อมูลใน เอกสารที่มีความผิดเพี้ยน 1 คำร้องขอ และคำร้องขอเกี่ยวกับการต้องการแสดงข้อมูลใน SharePoint เพิ่มเติม 2 คำร้องขอ ซึ่งกำร้องขอทั้งหมดได้ถูกคำเนินการและเป็นไปอย่างเรียบร้อย

### 4.2 ผลการวิเคราะห์ข้อมูล

10

กำร้องขอที่ไม่สามารถแก้ไขได้ด้วยตนเองทั้งหมด 2 กำร้องขอ

 เป็นคำร้องขอเกี่ยวกับการปรับเปลี่ยนขนาดของตารางแสดงข้อมูลใน SharePoint ซึ่งไม่ สามารถใช้ การตั้งค่าธรรมดาใน SharePoint ในการแก้ไขได้ โดยจะต้องมีการปรับเปลี่ยน HTML Code ใน Application เสริม ชื่อว่า SharePoint Designer โดยการรับเปลี่ยนนี้ส่งผลกระทบต่อบุคคล ในวงกว้าง คือผู้ที่ใช้งาน Site ในขณะนั้นทั้งหมด และหากเกิดข้อผิดพลาดนั้นยากต่อการแก้ไข เนื่องจากอาจทำให้ Default Code สูญหาย และส่งผลกระทบต่อผู้ใช้งาน ทั้ง Site เนื่องจากยังมี ความรู้ไม่เพียงพอและยังไม่มีประสบการณ์ จึงให้พี่พนักงานที่ปรึกษาเป็นคนดำเนินการแทน

2. เป็นคำร้องข<mark>อ</mark>เกี่ยวกั<mark>บการ</mark> Migrate ร<mark>ะบบซึ่</mark>งเป็นส่วนที่พี่พนักงานที่ปรึกษากำลังคำเนินการ อยู่ และ อยู่นอกเหนือจาก<mark>งานที่</mark>ได้รับมอบหมาย <mark>จึงให้พนักงานที่ปรึก</mark>ษาเป็นคนคำเนินการแทน จากคำร้องขอที่ 1. ได้ศึกษาวิธีการดำเนินการจากพนักงานที่ปรึกษาในแต่ละ ขั้นตอน และ นำไปใช้ในในการทำงานจริงได้ในอนาคต

จากการคำเนินการทั้งหมด 21 คำร้องขอ มีคำร้องขอที่ไม่ผ่านข้อตกลงในการให้บริการ (SLA) ทั้งหมด 3 คำร้องขอ คือ

 คำร้องขอเกี่ยวกับ Permission 2 คำร้องขอ เนื่องจากมีคำร้องขอคล้ายกันเข้ามาจำนวนมากและ ใน ขณะนั้นมีคำร้องขออื่นๆเข้ามาเป็นจำนวนมาก หลังจากคำเนินการตามคำขอเรียบร้อย จึงลืมแจ้ง ผู้ใช้งานถึงการคำเนินการที่เสร็จเรียบร้อยแล้ว ทำให้การตอบกลับเกินเวลาที่กำหนด (4 ชั่วโมง)

- คำร้องขอเกี่ยวกับต้องการ อัพเดท Manual เนื่องจากหลังการมีการ Migrate SharePoint เป็น เวอร์ชัน 2013 ทำให้มีหน้าตาบางส่วนที่เปลี่ยนไป จึงมีคำร้องขอให้แก้ Manual เดิมที่มีอยู่แล้วของ บริษัท ให้เนื้อหาและภาพเป็นปัจจุบัน ซึ่งเป็น Service Request และมี Priority เป็น Low จึงลำดับ การคำร้องขอนี้ไว้เป็นอันดับท้ายๆจากคำร้องขออื่น และค่อยๆทำ แต่ได้มีการละเลยนานจนเกินไป ทำให้เลยระยะเวลาในการคำเนินการ (ต่ำกว่า 5 วัน)

จากคำร้องขอที่ไม่ผ่านข้อตกลงในการให้บริการ (SLA) ทั้งหมด 3 คำร้องขอ ได้มีการ คำเนินการ สื่อสารตอบกลับผู้ใช้งาน เพื่ออธิบายถึงเหตุผลและปรับความเข้าใจแก่ ผู้ใช้งาน เพื่อให้ ผู้ใช้งานเกิดความไม่พอใจในการคำเนินการน้อยที่สุด และผลคือ ผู้ใช้งานสามารถยอมรับและเข้าใจ การสื่อสารเป็นไปได้ด้วยดี

4.3 วิจารณ์ข้อมูลโดยเป<mark>รียบ</mark>เทียบผลที่ได้รับกับวัตถุประสงค์ ในการปฏิบัติงานและทำ โครงการ

การฝึกปฏิบัติในการเป็น SharePoint Administrator ครั้งนี้ ทำให้ได้รับประสบการณ์ที่มี ประโยชน์เกี่ยวกับการทำงานมากมาย และช่วยเปิดโอกาสให้รู้จักกับ Software ใหม่ๆ การแก้ปัญหา และทำงานให้รวดเร็ว ตรงต่อเวลา และมีประสิทธิภาพมากที่สุดซึ่งเป็นประสบการณ์ใหม่ที่ไม่ สามารถหาได้ในห้องเรียน

VSTITUTE O

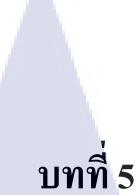

## บทสรุปและข้อเสนอแนะ

### 5.1 สรุปผลการดำเนินโครงงาน

16

จากการปฏิบัติงานมิถุนาขน ถึงกันยายน เป็นเวลารวม 4 เดือนนั้น ถือว่าเป็นได้ด้วยดี ได้รับ ประสบการณ์ที่ดีในหลายด้านในการทำงานจริงให้กับผู้ใช้งาน โดยตรง ได้เรียนรู้การใช้ Microsoft SharePoint และเครื่องมืออื่นๆมากมายในการให้บริการที่ดีแก่ผู้ใช้งาน ไม่ว่าจะเป็น ServiceDesk Plus, Microsoft PowerShell, หรือแม้แต่การใช้เครื่องมือใน Microsoft Office บางอย่างที่ปกติใน การใช้งานที่ผ่านมานั้นไม่มีโอกาสได้ใช้เลยแต่ได้ใช้เวลาทำงานจริงทั้งเพื่อความรวดเร็วกว่าและ ความจำเป็น

นอกจากการได้เรียนรู้การใช้งาน Software ใหม่ๆ การปฏิบัติงานครั้งนี้ยังช่วยฝึกในเรื่อง ความตรงต่อเวลาทั้งการตรงต่อเวลาของตัวเราและการตรงต่อเวลากับผู้ใช้งาน และได้ฝึกงานภายใต้ แรงกดดันจากการทำงานจริงที่ต้องมีความถูกต้อง แม่นยำ รอบคอบ ตรงต่อเวลา และการสื่อสารที่ ต้องมีความสัมพันธ์ที่ดีต่ออารมณ์ของผู้ใช้งาน แต่ละคนที่แตกต่างกัน

### 5.2 ปัญหาและแนวทางการแก้ไข

ในขณะปฏิบัติงานพบปัญหาหลักคือ สิ่งที่ผู้ใช้งานร้องขอมามีความหลากหลายมากๆและ SharePoint เป็นสิ่งใหม่ที่เพิ่งได้เรียนรู้จากการฝึกปฏิบัติงานครั้งนี้ ทำให้มีปัญหาบางอย่างเป็นสิ่งที่ เราไม่รู้หรือยังไม่ได้ทดลองมาก่อน แนวทางในการแก้ไขปัญหามี 2 ทางคือค้นหาวิชีหรือแนวทาง ในการจัดการปัญหาจาก Search Engine และปรึกษากับพนักงานที่ปรึกษา โดยจะหาทางแก้ปัญหา ด้วยตนเองก่อนหากไม่สามารถทำได้จริงๆจึงถามพนักงานที่ปรึกษา แต่ทั้งนี้ขึ้นอยู่กับความเร่งด่วน ของผู้ใช้งานหากมีความเร่งด่วนมากจะปรึกษาพนักงานที่ปรึกษาทันที

สำหรับการทำรายงานครั้งนี้มีปัญหาในการเว้นวรรค และเว้นบรรทัด การจัดหน้ากระดาษ ให้ดูเหมาะสม และภาพที่มีส่วนที่จำเป็นต้องมีการเบลอภาพค่อนข้างมาก แนวทางในการแก้ปัญหา คือ ดูตัวอย่างรายงานจากรุ่นพี่ที่สถาบัน และพยายามอธิบายภาพอย่างละเอียดเพื่อให้เกิดความเข้าใจ เนื้อหาและภาพมากที่สุด

## 5.3 ข้อเสนอแนะจากการดำเนินงาน

### ปัญหา

(0)

ี มีปัญหาเรื่องอินเตอร์เน็ตที่บางครั้งใช้งานไม่ได้ ทำให้การทำงานเกิดความล่าช้า และ มีผลต่อเวลา ในการแก้ไขปัญหาให้ผู้ใช้งาน

#### ข้อเสนอแนะ

ควรมีการทำให้อินเ<mark>ต</mark>อร์เน<mark>็ตมีคว</mark>ามเสถียรม<mark>ากกว่านี้</mark>

### เอกสารอ้างอิง

1. SharePoint คืออะไร [Online], Available:

https://support.office.com/th-th/article/SharePoint-

<u>%E0%B8%84%E0%B8%B7%E0%B8%AD%E0%B8%AD%E0%B8%AD%E0%B8%B0%E0%B9%84%E0%B</u> 8%A3-97b915e6-651b-43b2-827d-fb25777f446f [2016, Sep 4]

Manage Engine, Wikipedia [Online], Available: <u>https://en.wikipedia.org/wiki/ManageEngine</u>
[2016, Sep 4]

โนโล*ฮ* 

3. User Permissions and Permission levels in SharePoint 2013 [Online], Available: <a href="https://technet.microsoft.com/en-us/library/cc721640.aspx">https://technet.microsoft.com/en-us/library/cc721640.aspx</a> [2016, Sep 5]

 ITIL (Information Technology Infrastructure Library) [Online], Available: <u>http://isoit-y2-g2-</u> 246.blogspot.com/2015/02/itil-information-technology.HTML [2016, Sep 5]

5.ประวัติความเป็นมาของ ITIL (IT Infrastructure Library) [Online], Available: http://www.bejame.com/article/2000

10

STITUTE O

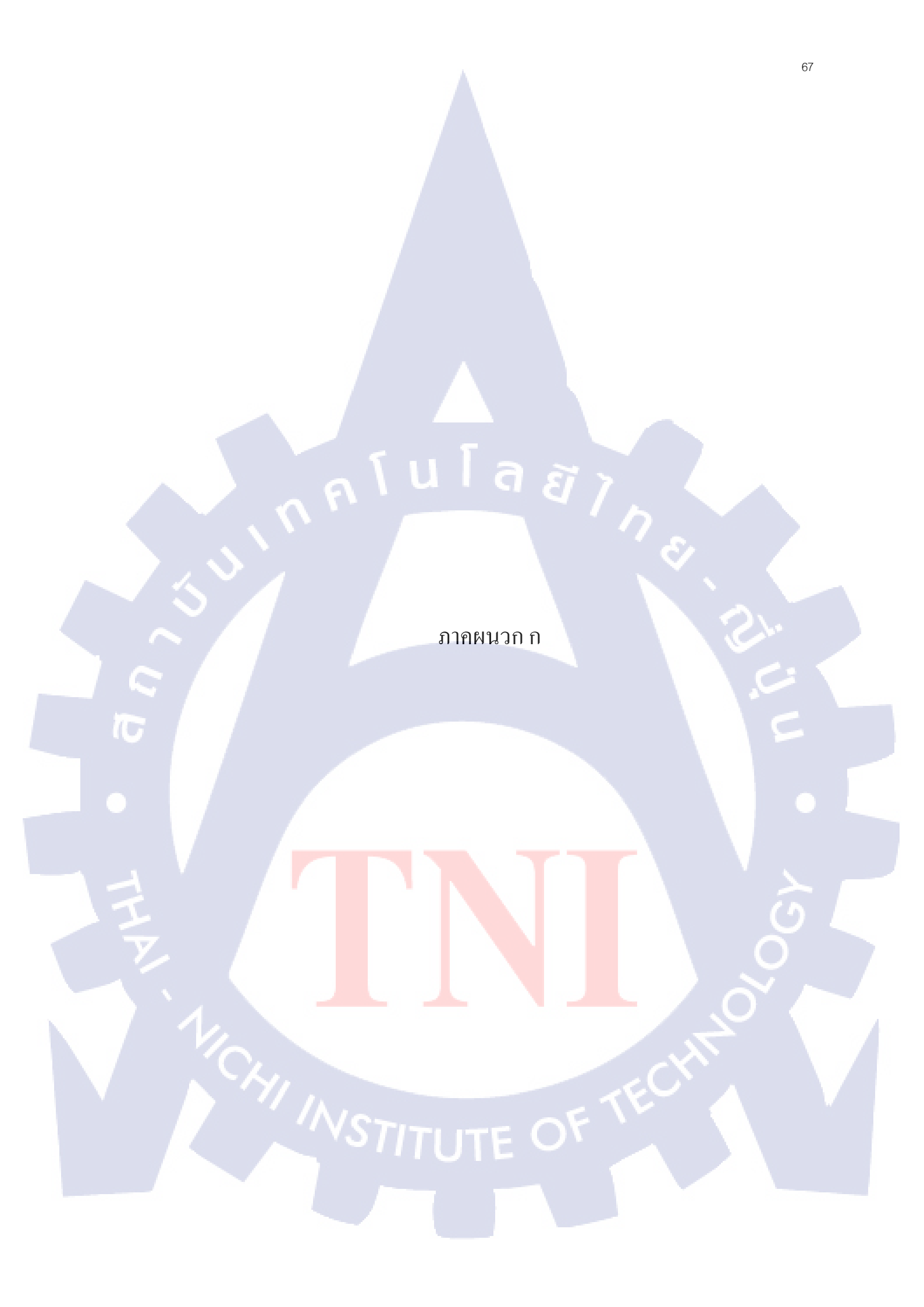

## การจัดการกับ Ticket หลังได้รับการมอบหมายงาน

## หลังได้รับการมอบหมาย Ticket

เข้าไปที่ Ticket ที่ได้รับการมอบหมายมา สถานะบริเวณด้านถ่างของโปรแกรมจะเป็น Open ให้ วิเคราะห์ปัญหาที่เข้ามาและเปลี่ยนสถานะตามความเหมาะสม

- หากเราต้องการเริ่มทำงานทันที่ให้เปลี่ยนสถานะเป็น Investigate
- หากมีปัญหากรณีต้องรอผู้ใช้งาน หรือแผนกอื่น ๆกระทำบางอย่างให้ ให้เปลี่ยนเป็น ()Pending
- หากมีปัญหาที่ทำให้ไม่สามารถดำเนินงานต่อได้ ให้เปลี่ยนเป็น On Hold
- หากมีปัญหากรณี่ต้องรอการ Approved ก่อนจึงดำเนินการต่อได้ ให้เปลี่ยนเป็น Waiting for Approval

โดยการเปลี่ยนสถานะนี้มีผลต่อการวัดประสิทธิภาพการทำงานของเราว่ามีประสิทธิภาพแค่ไหน เมื่อเปลี่ยนสถานะอย่างเหมาะสมแล้วกด Save

| Update request status o Open       |                                                                                             |
|------------------------------------|---------------------------------------------------------------------------------------------|
| Add Work Log                       | S<br>S<br>S<br>S<br>S<br>S<br>S<br>S<br>S<br>S<br>S<br>S<br>S<br>S<br>S<br>S<br>S<br>S<br>S |
|                                    | Save Cancel                                                                                 |
| ภาพที่ <b>ก.1</b> เปลี่ยนสถานะให้เ | หมาะสม                                                                                      |

สถานะนี้สามารถมีการเปลี่ยนแปลงได้ตลอดเวลาตาม สถานการณ์ ณ ขณะนั้น และทุกครั้งที่มีการ แก้ปัญหา หรือเกิดเหตุการณ์ใดๆ เช่น User Pending จะต้องมีการบันทึกไว้ใน Resolution เสมอ เพื่อให้เมื่อมีการตรวจสอบสามารถตรวจสอบได้อย่างถูกต้องแม่นยำ

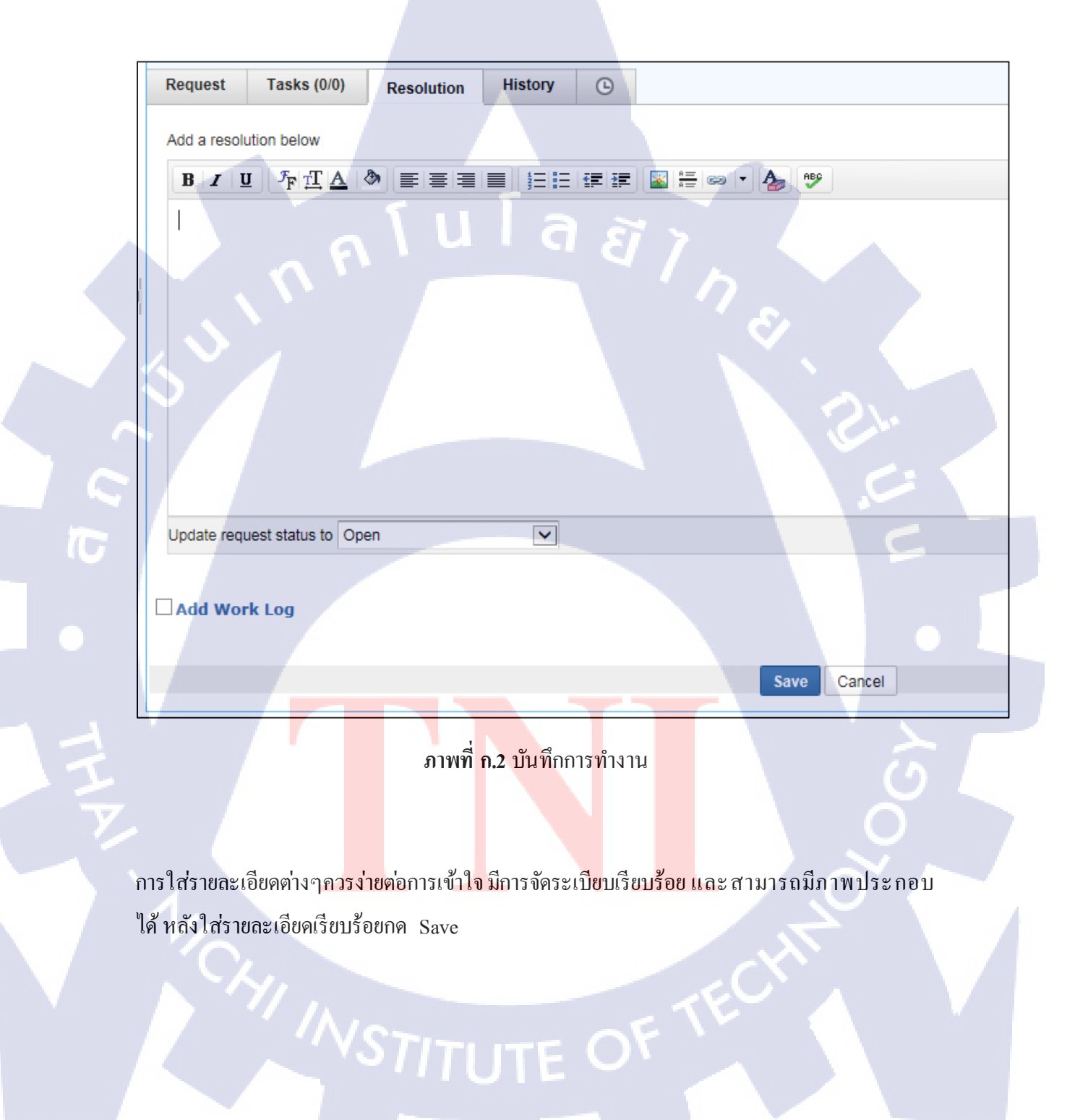

# หลังการคำเนินงานเสร็จสิ้น

หลังการดำเนินการเสร็จสิ้น ใส่วิธีการดำเนินการของเราลงใน Resolution ให้เรียบร้อยจากนั้นให้ เปลี่ยนสถานะอย่างเหมาะสม

- กรณีผู้ใช้งานสามารถติดตามงานได้อย่างใกล้ชิดและสามารถทราบถึงผลการดำเนินงาน และตรวจทานเรียบร้อยสามารถเปลี่ยนสถานะเป็น Closed ได้ทันที
- กรณีผลการคำเนินงานต้องรอการขึ้นขันจากผู้ใช้งาน ว่าผลเป็น ไปด้วยดี ให้เปลี่ยนสถานะ เป็น Resolved และเมื่อมีการเช็คเรียบร้อย และมีการขึ้นขันจากผู้ใช้งาน จึงเปลี่ยนสถานะ เป็น Closed

|              |                                    |                         |             |              | - n   |        |
|--------------|------------------------------------|-------------------------|-------------|--------------|-------|--------|
| Request      | Tasks (0/0)                        | Resolution              | History (   | 9            |       |        |
| Add a resolu | ution below                        |                         |             |              |       |        |
| BI           | I F <sub>F</sub> <u>T</u> <u>A</u> |                         |             |              | - 🍫 🤒 | Sr. )  |
| ſ            |                                    |                         |             |              |       |        |
|              |                                    |                         |             |              |       |        |
|              |                                    |                         |             |              |       |        |
|              |                                    |                         |             |              | -     |        |
| Update requ  | uest status to Ope                 | en                      |             |              |       | 6      |
| Add Wor      | 'k Log                             |                         |             |              |       | ð<br>N |
| Via          |                                    |                         |             |              | Save  | Cancel |
|              | ກາ                                 | พ <b>ที่ ก.3</b> บันทึก | การทำงานและ | ะเปลี่ยนสถาน | a C   |        |

## การสื่อสารและตอบกลับ

TC

ทั้งตอนเริ่มและหลังการคำเนินงานรวมถึงเหตุการณ์ต่างๆที่เกิดขึ้นระหว่างการคำเนินงานจนจบการ คำเนินงานควรมีการแจ้งให้ผู้ใช้งานที่เป็นเจ้าของคำขอนั้นได้ทราบตลอดเวลาไม่ว่าจะด้วยทาง Email การโทรศัพท์ หรืออื่นๆ เพื่อเป็นการแสดงถึงการติดตามงานตลอดเวลาและสื่อสารกับผู้ใช้งาน อย่างเข้าใจกันและกัน โดยเฉพาะกรณีที่สถานะงานเป็น Resolved หากไม่มีการแจ้งให้ทราบ ผู้ใช้งานอาจไม่ได้มาเช็กงานจากตัว Ticket นานเกินไป ทำให้ Ticket ไม่ถูกปิดลง เป็นสถานะ Closed หรือปิดลงอย่างล่าช้า

VSTITUTE OX

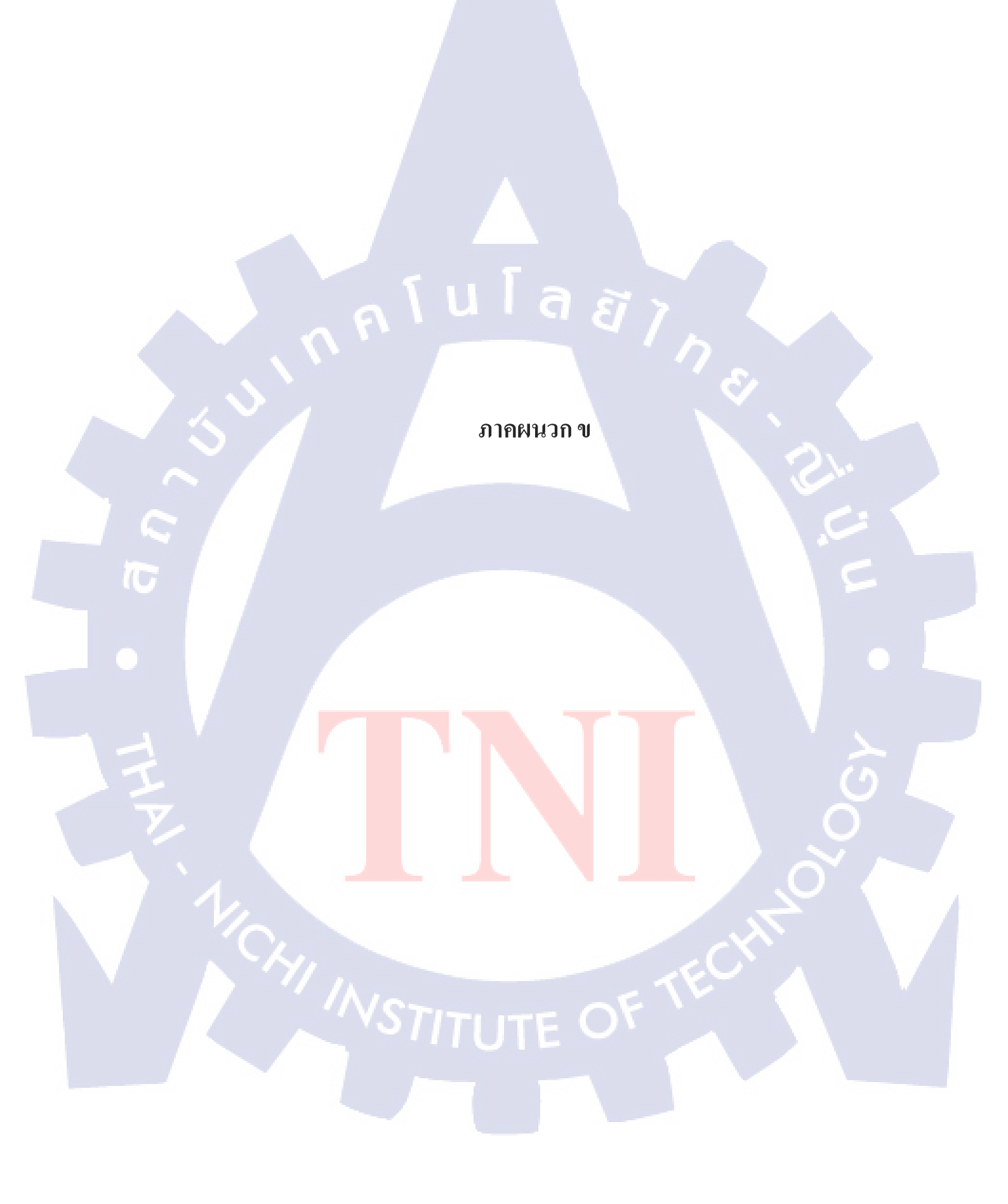

## นิยามศัพท์เฉพาะ

List คือ ส่วนการทำงานต่างๆภายใน SharePoint Application โดย List มีหลายรูปแบบที่มี ความสามารถต่างกันเช่น Listสำหรับเก็บไฟล์ Document, Listสำหรับการทำปฏิทิน, Listสำหรับ การเก็บสถิติ

Approve คือ การขออนุญาต ในบางกรณีการคำเนินการให้กับผู้ใช้งาน ผู้ที่เป็นผู้ใช้งาน ร้องขอให้ คำเนินการโดยไม่ได้มีการอ้างอิงจาก ผู้ที่มีตำแหน่งสูงกว่าในการคำเนินการนั้น ทำให้ต้องมีการร้อง ขอการ Approve เพื่อให้มีการยืนยัน Approved

Priority คือ ความสำคัญของปัญหาที่มีการวิเคราะห์เรียบร้อยแล้วเพื่อใช้ในการถำคับการแก้ปัญหา และใช้อ้างอิงใน SLA

Workaround คือ การแห้ปัญหาในเบื้องต้นที่สามารถทำให้การใช้งานระบบ หรือ การคำเนินงานที่ เกิดปัญหา สามารถดำเนินการต่อไปได้ แต่ไม่ได้แก้ปัญหาจากสาเหตุที่แท้จริงของปัญหา

Open Knowledge คือ ข้อมูลหรือความรู้ที่เผยแพร่โดยไม่มีการเสียค่าใช้จ่ายใดๆในการได้รับหรือ นำไปใช้

Permission คือ การกำหนดสิทธิ์ในการเข้าถึงหรือการกระทำใดๆ บน Site

10

Grant Permission คือ การเพิ่มบุคคลเข้าไปในรายการ Permission บน Site

Ticket คือ เมื่อผู้ใช้งานส่งกำร้องขอมาที่เรา เมื่อเราวิเกราะห์ว่าเนื้อหาในนั้นเป็นเรื่องของเราที่เรา จะต้องแก้ไข หรือคำเนินการ เราจะมีการเปิด Ticket เป็นการเปิด โปรเจคงานนั้นว่าเรา ได้รับรู้และ เริ่มคำเนินการแล้ว ภายใน Ticket จะมีข้อมูลที่ผู้ใช้งานส่งมาให้ และสถานะของ Ticket เช่น รับรู้ แล้ว กำลังทำ การคำเนินการหยุดนิ่งเนื่องจาก.... คำเนินการเรียบร้อยแล้ว หรือ Ticket ถูกปิด แล้ว เป็นการบันทึกถึงว่ากำร้องขอนั้นคำเนินการไปเป็นอย่างไร ซึ่งสถานะมีอะไรบ้างจะ ขึ้นอยู่กับแต่ละ องก์กรนั้นๆเป็นคนกำหนด โดย Ticket เป็นเหมือนบันทึกการทำงานนั้นอย่างละเอียด เมื่อมีปัญหา จะได้สามารถตามหาสาเหตุได้จากข้อมูลของ Ticket

Pending คือ การที่ไม่สามารถคำเนินการต่อได้ เพราะต้องรอการกระทำบางอย่างให้สำเร็จเรียบร้อย ก่อน จึงสามารถดำเนินการต่อได้

Web Browser คือ โปรแกรมคอมพิวเตอร์ ที่ผู้ใช้สามารถดูข้อมูลและ โต้ตอบกับข้อมูลสารสนเทศที่ จัดเก็บในหน้าเว็บไซต์ที่สร้างด้วยภาษาเฉพาะ เช่น ภาษาเอชทีเอ็มแอล ที่จัดเก็บไว้ที่เว็บเซอร์วิซ หรือเว็บเซิร์ฟเวอร์หรือระบบคลังข้อมูลอื่น ๆ โดยโปรแกรมค้นดูเว็บเปรียบเสมือนเครื่องมือในการ ติดต่อกับเครือข่ายคอมพิวเตอร์ขนาดใหญ่ที่เรียกว่าเวิลด์ไวด์เว็บ

### Remote คือ การควบคุมเครื่องคอมพิวเตอร์จากระยะ ใกล

Remote Desktop คือ โปรแกรมสำหรับการควบคุมเครื่องคอมพิวเตอร์จากระยะไกล Best Practice คือ รูปแบบการการคำเนินงานหรือแนวทางการคำเนินงานที่ดีที่สุด

# ประวัติผู้วิจัย

ชื่อ-สกุล นาขนพคล เจริญกิจสมบูรณ์ วันเดือนปีเกิด 26 กันยายน 2537 ประวัติการศึกษา ระดับประถมศึกษา โรงเรียนนรรัตน์รังสฤษดิ์ ,พ.ศ. 2549 ระดับมัธยมศึกษา โรงเรียนเตรียมอุดมศึกษาสุวินทวงศ์ ,พ.ศ. 2555 ระดับอุดมศึกษา กณะเทคโนโลยีสารสนเทศ สาขาเทคโนโลยีสารสนเทศ พ.ศ. 2560 สถาบันเทคโนโลยีไทย - ญี่ปุ่น

ทุนการศึกษา - ไมมี-ประวัติการฝึกอบรม - ไมมี-ผลงานที่ได้รับการตีพิม - ไมมี-

10